# Per Diem User Manual FY2025

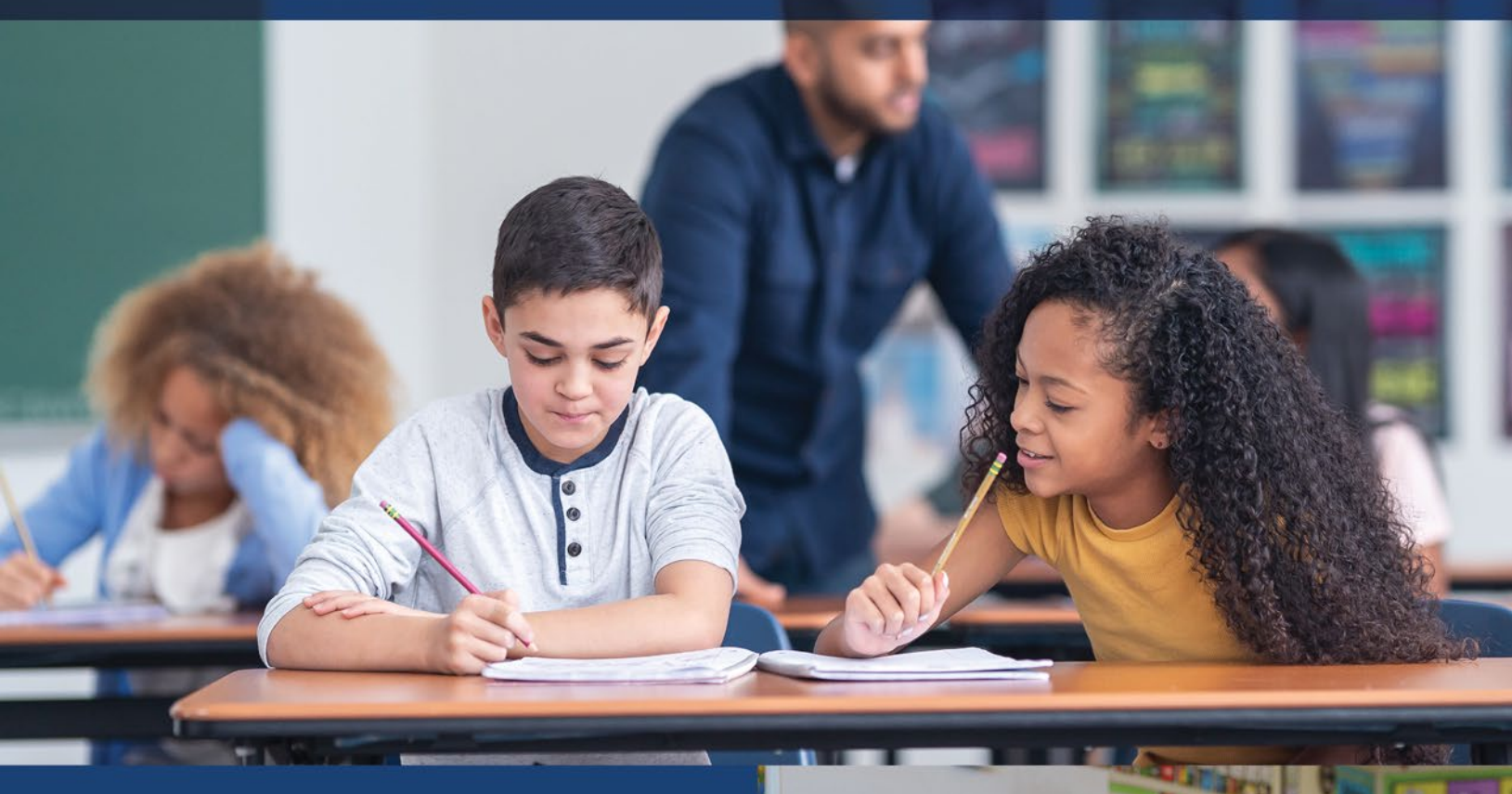

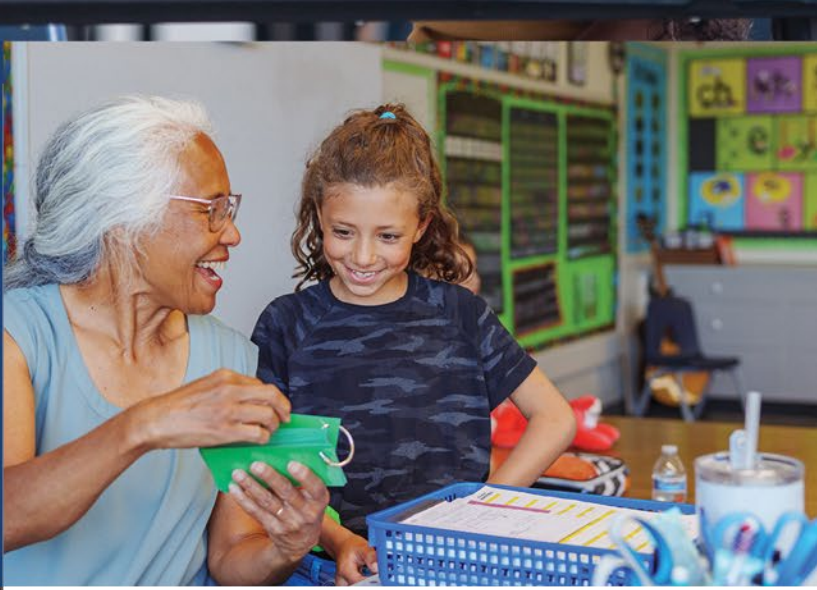

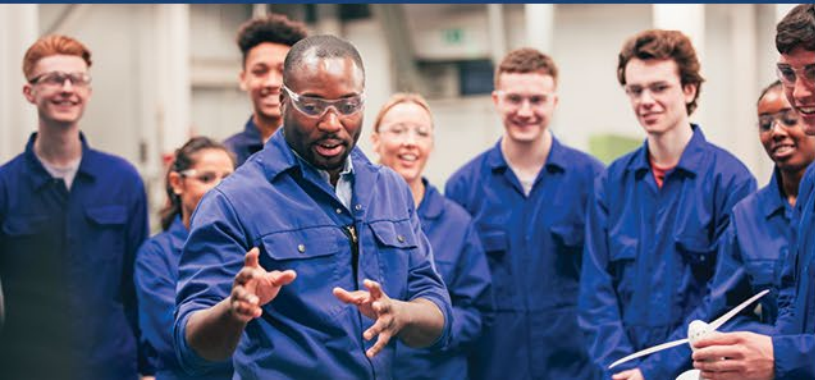

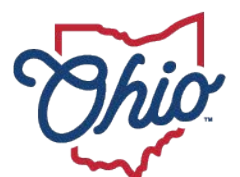

Department of Education & Workforce

# **Table of Contents**

| TABLE OF CONTENTS                                                        | 1  |
|--------------------------------------------------------------------------|----|
| INTRODUCTION AND GENERAL INFORMATION                                     | 2  |
| Procedures                                                               | 2  |
| OVERVIEW OF PER DIEM SUBMISSION AND REVIEW                               | 3  |
| Which Roles Can Change an Application Status?                            | 5  |
| Available Actions Depending on Status                                    | 6  |
| PER DIEM UPLOAD SPREADSHEET                                              | 6  |
| ACCESSING THE PER DIEM PROGRAM                                           | 7  |
| ENTERING PER DIEM RATES                                                  | 10 |
| CREATING NEW PER DIEM APPLICATIONS                                       | 11 |
| REVIEWING NEW APPLICATIONS                                               | 12 |
| APPLICATIONS WITH DATA ISSUES STATUS                                     | 13 |
| PER DIEM TAB                                                             | 14 |
| APPLICATION TAB                                                          | 16 |
| DOCS TAB                                                                 | 16 |
| COMMENTS/HISTORY TAB                                                     | 18 |
| SUBMITTING APPLICATIONS                                                  | 18 |
| DATA ENTRY – PER DIEM ROLE                                               |    |
| Treasurer and Superintendent Roles                                       |    |
| RESIDENT DISTRICT                                                        | 19 |
| Application Ready to be Approved by Resident District                    |    |
| Application Changed by Resident District to Correction Needed            | 20 |
| What if the Resident District Does Nothing with a Submitted Application? | 20 |
| Application Changed to ODE On Hold                                       | 20 |
| Educating District Reviews Application Returned by the Resident District | 20 |
| Returned Application Being Resubmitted                                   | 21 |

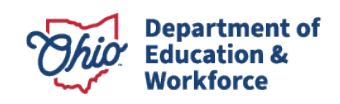

#### Introduction and General Information

Ohio law<sup>1</sup> permits public school districts to receive payment on a per diem basis for the cost of educating students, both with and without disabilities, who reside in a home that is not a foster home, not a home maintained by the Department of Youth Services, and not a detention facility, where the student receives educational services at the home. The Per Diem program is a tool used by the educating district to bill a per diem rate for a nonresidential pupil housed in the residential facility. The Per Diem program is an application within the School Finance app in the OH|ID Portal.

#### **Procedures**

If a district chooses to file per diem applications for students with disabilities, the district shall not file to receive tuition payments for those students through ODDEX and shall not file to receive excess cost payments for those students. Likewise, districts filing per diem applications for students without disabilities shall not file to receive tuition payments through ODDEX. Districts choosing to file the per diem application must access the tuition program in ODDEX and select the flag "**Not Claiming Tuition**" for all students to prevent receiving both tuition and per diem payments. For additional information on the ODDEX tuition module, refer to the <u>Tuition Manual</u>.

Per diem applications are filed twice a year. The first reporting period covers July 1 – December 31, and the second reporting period covers January 1 – June 30. Superintendents and treasurers will have immediate access to the program, but personnel performing the role of "Data Entry – Per Diem" must have that role assigned to them by the organization's Ohio Educational Directory System (OEDS) administrator.

Prior to accessing the Per Diem program, the educating district must enter the individual Statewide Student Identifier (SSID) and other required information into the Per Diem Upload spreadsheet located on the Forms and Program Information for Traditional Public Schools website. In addition to completing the spreadsheet, the per diem rates must be calculated for students without disabilities and all six categories of special education. The per diem amount is computed by calculating the total expenditures for the current reporting period divided by the student aggregate days or by using the contract per diem amount plus service fee.

Once the educating district has completed the spreadsheet and calculation of per diem rates, the data is ready to be entered into the Per Diem program. Entering the per diem rates and uploading the spreadsheet will create individual applications with a calculation for payment for each student. If any specific documentation is needed, it should be uploaded in the Docs tab for that specific student. Each application should be submitted individually by the superintendent or treasurer.

Once submission happens, the resident district responsible for paying the per diem costs will be notified by email and will have an opportunity to review the application and approve it. If necessary, the resident district will also have an option to send back for correction. Collaboration and cooperation between the educating and resident districts

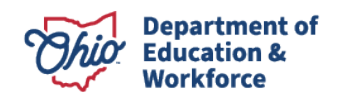

<sup>&</sup>lt;sup>1</sup> Ohio Revised Code 3313.64 (C) (4)

are essential for the success of the program. If no action is taken on an application, the application will automatically approve in the system 30 days after submission. Area coordinators are available to assist districts and answer any questions during the submission and review process.

After all applications have been submitted and approved, the transfer of per diem costs from the resident district to the educating district will be included on the SFPR Statement of Settlement. The timing of the transfer will depend on the calendar submission dates set by Department staff members who process the twice-monthly SFPR payments. Payments reports, which itemize by SSID the amount transferred between districts, will be available to both the educating district and resident district within the data collector.

After payment has occurred, the Department does not have the ability to make corrections if either district discovers an error in the amount, since both districts previously agreed-the submitted application was correct. Any payment/repayment of per diem cost amounts must occur directly between the districts.

### **Overview of Per Diem Submission and Review**

- 1. The educating district will calculate the per diem cost for students without disabilities and special education categories 1-6. The amounts will be entered into the Per Diem program.
- 2. The educating entity will complete the Per Diem Upload spreadsheet and upload to the Per Diem program. This process will create a per diem application for each student on the Per Diem Upload spreadsheet.
  - a. Applications successfully loaded will have a status of *Started*. Applications that do not successfully load will have a status of *Data Issue*. Please contact your <u>area coordinator</u> for assistance with applications that have data issues.
- 3. The educating entity then goes into the system to review, edit, and submit its per diem applications.
- 4. Districts will be able to assign persons with the data entry role that will allow them to upload the Per Diem Upload spreadsheet, enter per diem rates, and edit applications. The data entry person can change the status to *District Reviewed*, which indicates the application is ready for the superintendent or treasurer to submit. Batch emails will be sent at the end of each day to notify superintendents and treasurers their applications are in *District Reviewed* status.
- 5. When ready, the educating entity submits the per diem application, which gives the application a status of *Submitted*.
  - a. Only persons with superintendent or treasurer roles in OEDS will be able to submit applications.
    - i. Only one person, not both, needs to submit.
    - ii. Submitting the application substitutes for both treasurer and superintendent signatures.
  - b. Once submitted, the educating entity will not be able to make further edits.

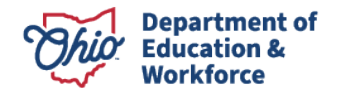

- i. If further edits are needed or the application was submitted in error, the educating entity must contact the area coordinator or resident district.
- ii. The area coordinator or resident district can return the application for correction.
- 6. The resident district is responsible for reviewing and approving submitted applications. Area coordinators will not be reviewing per diem applications. At the end of each day, the resident district will receive a batch email that lists all the SSIDs of applications submitted or resubmitted that day.
- 7. The resident district should review submitted applications and do one of three things:
  - a. Approve the application, which changes status to *Approved*. Only persons with superintendent or treasurer roles in OEDS will be able to approve applications. Those with the data entry role cannot approve applications.
  - b. Return the application for correction, which changes its status to *Correction Needed.* 
    - i. Only persons with superintendent or treasurer roles will be able to return applications. Those with the data entry role can view applications but cannot return applications.
    - ii. If the resident district returns the application, the system will require a comment.
    - iii. At the end of the day, the educating entity will receive an email listing the SSIDs of all applications - returned for correction. Note: It is recommended districts check the system frequently for applications in *Correction Needed* status.
  - c. Do nothing and let the system approve the application.
    - i. If the resident district does not act within 30 calendar days of the application being submitted, the system automatically will approve the application on the auto-approve date located at the top of the PER DIEM tab.
    - ii. The resident district will receive emails both ten days and five days prior to the system automatically approving an application.
- 8. The educating entity should review applications returned by the resident district.
  - a. At the end of the day, the educating entity will receive an email listing the SSIDs of all applications returned for correction. The educating entity is encouraged to work with the resident district to resolve any concerns or issues with the application.
  - b. The educating entity *may* edit and attach supporting documents to returned applications but *must* resubmit them to get paid.
    - i. Resubmitting the application changes the status back to Submitted.
    - ii. SSIDs of resubmitted applications will be included on the batch email going to the resident district.
    - iii. Resubmitted applications will be automatically approved 30 days after the most recent submission date.
  - c. The educating entity will have the ability to withdraw the application.
  - d. If the two districts cannot resolve the issue, the district will need to contact its area coordinator for assistance.

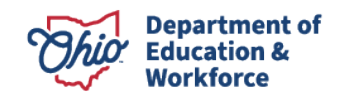

- 9. If a returned application is resubmitted, the resident district has the same three choices as in Step 7.
  - a. Within the 30-day window, applications can be returned and resubmitted any number of times.

#### Which Roles Can Change an Application Status?

| Status               | Data Entry                               | Treasurer/Superintende<br>nt                  | Resident<br>District                                                  | Ohio Department<br>of Education                                     |
|----------------------|------------------------------------------|-----------------------------------------------|-----------------------------------------------------------------------|---------------------------------------------------------------------|
| Started              | District Reviewed<br>or Withdrawn        | Submit <b>or</b> Withdrawn                    | Cannot Change                                                         | Withdrawn                                                           |
| Not Eligible         | District Reviewed<br><b>or</b> Withdrawn | Submit <b>or</b> Withdrawn                    | Cannot Change                                                         | Cannot Change                                                       |
| Withdrawn            | Started                                  | Started                                       | Cannot Change                                                         | Cannot Change                                                       |
| District<br>Reviewed | Started <b>or</b><br>Withdrawn           | Submit <b>or</b> Withdrawn <b>or</b><br>Start | Cannot Change                                                         | Withdrawn                                                           |
| Submit               | Cannot Change                            | Cannot Change                                 | Approved <b>or</b><br>Auto Approved<br><b>or</b> Correction<br>Needed | Approved <b>or</b><br>Correction<br>Needed <b>or</b> ODE<br>On Hold |
| Correction<br>Needed | District Reviewed<br><b>or</b> Withdrawn | Submit <b>or</b> Withdrawn                    | Cannot Change                                                         | Withdrawn                                                           |
| ODE On Hold          | N/A                                      | N/A                                           | N/A                                                                   | Approved <b>or</b><br>Correction<br>Needed                          |
| Approved             | N/A                                      | N/A                                           | Correction<br>Needed                                                  | ODE On Hold <b>or</b><br>Correction<br>Needed                       |
| Data Issue           | Withdrawn                                | Withdrawn                                     | N/A                                                                   | Started <b>or</b><br>Withdrawn                                      |

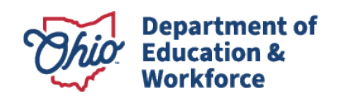

#### **Available Actions Depending on Status**

| Status                    | Possible Actions                                                                                | New Status                                                |
|---------------------------|-------------------------------------------------------------------------------------------------|-----------------------------------------------------------|
| Started                   | Edit and review the application<br>Edit and submit the application<br>Withdraw the application  | District Reviewed<br>Submitted/Not Eligible<br>Withdrawn  |
| Not Eligible              | Edit and review the application<br>Edit and submit the application<br>Withdraw the application  | District Reviewed<br>Submitted/Not Eligible<br>Withdrawn  |
| Withdrawn                 | Restart the application                                                                         | Started                                                   |
| District Reviewed         | Edit and submit the application<br>Withdraw the application<br>Restart the application          | Submitted/Not Eligible<br>Withdrawn<br>Started            |
| Submitted/Resub<br>mitted | Approve the application<br>Return the application for correction<br>Put the application on hold | Approved<br>Returned for Correction<br>Department On Hold |
| Correction<br>Needed      | Edit and review the application<br>Edit and submit the application<br>Withdraw the application  | District Reviewed<br>Submitted/Not Eligible<br>Withdrawn  |
| Approved                  | Put the application on hold<br>Return the application for correction                            | Department On Hold<br>Correction Needed                   |
| Data Issue                | Edit and start the application<br>Withdraw the application                                      | Started<br>Withdrawn                                      |

## **Per Diem Upload Spreadsheet**

- The Per Diem Upload spreadsheet is available on the <u>Forms and Program</u> <u>Information for Traditional Public Schools</u> website.
- When opening the spreadsheet, be sure to click Enable Content.
- After entering student data, *Validate* the spreadsheet by clicking the INSTRUCTIONS tab. The educating district IRN must be entered, then click the Validate Excess Costs button.
- After clicking the Validate Excess Costs button, if the word "Validated" turns green, your spreadsheet is acceptable. If it turns red, check the instructions on the Instructions tab to troubleshoot the data on the spreadsheet.

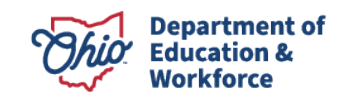

• Be sure to name and save the spreadsheet in a location on your computer where you will be able to find it when you are ready to upload the spreadsheet into the program online.

| File Home                                                                                                    | Insert Page Layou                                                                                                    | it Formulas D                                                                                                    | ata Review V                                                                                                    | 'iew Help                                                                                                    |                                                                                                    |                                                                                                    |                                            |          |                                                 |                                                                                 |                        |                                                                                                    |                                                                                                    |                                                                                                    |                                                                                                    |       | 음 Sh          | iare 🖓 C | omments                                            |
|----------------------------------------------------------------------------------------------------|----------------------------------------------------------------------------------------------------|----------------------------------------------------------------------------------------------------|----------------------------------------------------------------------------------------------------|----------------------------------------------------------------------------------------------------|----------------------------------------------------------------------------------------------------|----------------------------------------------------------------------------------------------------|--------------------------------------------|----------|-------------------------------------------------|---------------------------------------------------------------------------------|------------------------|----------------------------------------------------------------------------------------------------|----------------------------------------------------------------------------------------------------|----------------------------------------------------------------------------------------------------|----------------------------------------------------------------------------------------------------|-------|---------------|----------|----------------------------------------------------|
| Cut                                                                                                    | Calibri                                                                                                    | - 11 - α Δ° Δ΄                                                                                                    | = = _ 1 #2                                                                                                    | ab, Wran Text                                                                                                    |                                                                                                    |                                                                                                    |                                            |          |                                                 |                                                                                 |                        |                                                                                                    | AutoSum 👻 <u>A</u>                                                                                                    | $\nabla$                                                                                                    | - SS                                                                                                    |       |               |          |                                                    |
| Paste Copy ~                                                                                                    | B 7 U v                                                                                                    |                                                                                                    |                                                                                                    | at Distance & Cont                                                                                                    | \$ n 0/                                                                                                    | ● (←0 .03 Conc                                                                                                    | ditional Format as                         |          |                                                 | - In                                                                            | isert Delete I         | Format                                                                                                    | Fill ∽ ∠<br>So                                                                                                    | rt & Find &                                                                                                    | Sensitivity                                                                                                    |       |               |          |                                                    |
| - 💞 Format Pair                                                                                                    | nter                                                                                                    |                                                                                                    |                                                                                                    | 1 marge or Cent                                                                                                    | .eip - 70                                                                                                    | ✓   .00 -≥0 Forma                                                                                                    | atting ~ Table ~                           |          |                                                 | ·                                                                               | • •                    | ~ (*)                                                                                                    | Clear Y Fil                                                                                                    | er ~ Select ~                                                                                                    | ~ 1                                                                                                    |       |               |          |                                                    |
| Clipboard                                                                                                    | TSI                                                                                                    | Font                                                                                                    | A A                                                                                                    | lignment                                                                                                    | ISI Numi                                                                                                    | ber 191                                                                                                    |                                            | Styles   |                                                 |                                                                                 | Cells                  |                                                                                                    | Editing                                                                                                    |                                                                                                    | Sensitivity                                                                                                    |       |               |          | ^                                                  |
| A1 +                                                                                                    | $\times \sqrt{f_x}$                                                                                                    | SSID                                                                                                    |                                                                                                    |                                                                                                    |                                                                                                    |                                                                                                    |                                            |          |                                                 |                                                                                 |                        |                                                                                                    |                                                                                                    |                                                                                                    |                                                                                                    |       |               |          | ~                                                  |
| A                                                                                                    | В                                                                                                    | c                                                                                                    | D                                                                                                    | E                                                                                                    | F                                                                                                    | G                                                                                                    | н                                          | 1        |                                                 | J                                                                               | к                      |                                                                                                    | L                                                                                                    | N                                                                                                    | 1                                                                                                    | N     |               | 0        | <u> </u>                                           |
| SSID                                                                                                    | Resident District<br>IRN                                                                                                    | Enroll Start Date                                                                                                    | Enroll End Date                                                                                                    | Days Enrolled                                                                                                    |                                                                                                    |                                                                                                    |                                            |          |                                                 |                                                                                 |                        |                                                                                                    |                                                                                                    |                                                                                                    |                                                                                                    |       |               |          |                                                    |
| 2 AA1234567                                                                                                    | 012345                                                                                                    | 01/02/21                                                                                                    | 01/30/21                                                                                                    | 28                                                                                                    |                                                                                                    |                                                                                                    |                                            |          |                                                 |                                                                                 |                        |                                                                                                    |                                                                                                    |                                                                                                    |                                                                                                    |       |               |          |                                                    |
| 3 AA1234568<br>4 AA1234569                                                                                                    | 012346<br>012347                                                                                                    | 01/02/21                                                                                                    | 01/30/21                                                                                                    | 29                                                                                                    |                                                                                                    |                                                                                                    |                                            |          |                                                 |                                                                                 |                        |                                                                                                    |                                                                                                    |                                                                                                    |                                                                                                    |       |               |          |                                                    |
| 5 AA1234570                                                                                                    | 012348                                                                                                    | 01/02/21                                                                                                    | 01/30/21                                                                                                    | 31                                                                                                    |                                                                                                    |                                                                                                    |                                            |          |                                                 |                                                                                 |                        |                                                                                                    |                                                                                                    |                                                                                                    |                                                                                                    |       |               |          |                                                    |
| 6 AA1234571<br>7 AA1234572                                                                                                    | 012349<br>012350                                                                                                    | 01/02/21                                                                                                    | 01/30/21                                                                                                    | 32                                                                                                    |                                                                                                    |                                                                                                    |                                            |          |                                                 |                                                                                 |                        |                                                                                                    |                                                                                                    |                                                                                                    |                                                                                                    |       |               |          |                                                    |
| 8 AA1234573<br>9 AA1234574                                                                                                    | 012351                                                                                                    | 01/02/21                                                                                                    | 01/30/21                                                                                                    | 34                                                                                                    |                                                                                                    |                                                                                                    |                                            |          |                                                 |                                                                                 |                        |                                                                                                    |                                                                                                    |                                                                                                    |                                                                                                    |       |               |          |                                                    |
| 10 AA1234575                                                                                                    | 012353                                                                                                    | 01/02/21                                                                                                    | 01/30/21                                                                                                    | 36                                                                                                    |                                                                                                    |                                                                                                    |                                            |          |                                                 |                                                                                 |                        |                                                                                                    |                                                                                                    |                                                                                                    |                                                                                                    |       |               |          |                                                    |
| 11 AA1234576<br>12 AA1234577                                                                                                    | 012354<br>012355                                                                                                    | 01/02/21<br>01/02/21                                                                                                    | 01/30/21                                                                                                    | 37                                                                                                    |                                                                                                    |                                                                                                    |                                            |          |                                                 |                                                                                 |                        |                                                                                                    |                                                                                                    |                                                                                                    |                                                                                                    |       |               |          |                                                    |
| 13 AA1234578                                                                                                    | 012356                                                                                                    | 01/02/21                                                                                                    | 01/30/21                                                                                                    | . 39                                                                                                    |                                                                                                    |                                                                                                    |                                            |          |                                                 |                                                                                 |                        |                                                                                                    |                                                                                                    |                                                                                                    |                                                                                                    |       |               |          |                                                    |
| 15 AA1234580                                                                                                    | 012357                                                                                                    | 01/02/21                                                                                                    | 01/30/21                                                                                                    | 40                                                                                                    |                                                                                                    |                                                                                                    |                                            |          |                                                 |                                                                                 |                        |                                                                                                    |                                                                                                    |                                                                                                    |                                                                                                    |       |               |          |                                                    |
| 16 AA1234581                                                                                                    | 012359                                                                                                    | 01/02/21                                                                                                    | 01/30/21                                                                                                    | 42                                                                                                    |                                                                                                    |                                                                                                    |                                            |          |                                                 |                                                                                 |                        |                                                                                                    |                                                                                                    |                                                                                                    |                                                                                                    |       |               |          |                                                    |
| 18 AA1234583                                                                                                    | 012361                                                                                                    | 01/02/21                                                                                                    | 01/30/21                                                                                                    | 44                                                                                                    |                                                                                                    |                                                                                                    |                                            |          |                                                 |                                                                                 |                        |                                                                                                    |                                                                                                    |                                                                                                    |                                                                                                    |       |               |          |                                                    |
| 19 AA1234584<br>20 AA1234585                                                                                                    | 012362<br>012363                                                                                                    | 01/02/21<br>01/02/21                                                                                                    | 01/30/21                                                                                                    | 45                                                                                                    |                                                                                                    |                                                                                                    |                                            |          |                                                 |                                                                                 |                        |                                                                                                    |                                                                                                    |                                                                                                    |                                                                                                    |       |               |          |                                                    |
| 21 AA1234586                                                                                                    | 012364                                                                                                    | 01/02/21                                                                                                    | 01/30/21                                                                                                    | 47                                                                                                    |                                                                                                    |                                                                                                    |                                            |          |                                                 |                                                                                 |                        |                                                                                                    |                                                                                                    |                                                                                                    |                                                                                                    |       |               |          |                                                    |
| 22 AA1234587<br>23                                                                                                    | 012365                                                                                                    | 01/02/21                                                                                                    | 01/30/21                                                                                                    | 48                                                                                                    |                                                                                                    |                                                                                                    |                                            |          |                                                 |                                                                                 |                        |                                                                                                    |                                                                                                    |                                                                                                    |                                                                                                    |       |               |          |                                                    |
| 24                                                                                                    |                                                                                                    |                                                                                                    |                                                                                                    |                                                                                                    |                                                                                                    |                                                                                                    |                                            |          |                                                 |                                                                                 |                        |                                                                                                    |                                                                                                    |                                                                                                    |                                                                                                    |       |               |          |                                                    |
| 26                                                                                                    |                                                                                                    |                                                                                                    |                                                                                                    |                                                                                                    |                                                                                                    |                                                                                                    |                                            |          |                                                 |                                                                                 |                        |                                                                                                    |                                                                                                    |                                                                                                    |                                                                                                    |       |               |          |                                                    |
| 27 28                                                                                                    |                                                                                                    |                                                                                                    |                                                                                                    |                                                                                                    |                                                                                                    |                                                                                                    |                                            |          |                                                 |                                                                                 |                        |                                                                                                    |                                                                                                    |                                                                                                    |                                                                                                    |       |               |          |                                                    |
| 29                                                                                                    |                                                                                                    |                                                                                                    |                                                                                                    |                                                                                                    |                                                                                                    |                                                                                                    |                                            |          |                                                 |                                                                                 |                        |                                                                                                    |                                                                                                    |                                                                                                    |                                                                                                    |       |               |          |                                                    |
| 30                                                                                                    |                                                                                                    |                                                                                                    |                                                                                                    |                                                                                                    |                                                                                                    |                                                                                                    |                                            |          |                                                 |                                                                                 |                        |                                                                                                    |                                                                                                    |                                                                                                    |                                                                                                    |       |               |          |                                                    |
| 32                                                                                                    |                                                                                                    |                                                                                                    |                                                                                                    |                                                                                                    |                                                                                                    |                                                                                                    |                                            |          |                                                 |                                                                                 |                        |                                                                                                    |                                                                                                    |                                                                                                    |                                                                                                    |       |               |          |                                                    |
| 34                                                                                                    |                                                                                                    |                                                                                                    |                                                                                                    |                                                                                                    |                                                                                                    |                                                                                                    |                                            |          |                                                 |                                                                                 |                        |                                                                                                    |                                                                                                    |                                                                                                    |                                                                                                    |       |               |          |                                                    |
| 35                                                                                                    |                                                                                                    |                                                                                                    |                                                                                                    |                                                                                                    |                                                                                                    |                                                                                                    |                                            |          |                                                 |                                                                                 |                        |                                                                                                    |                                                                                                    |                                                                                                    |                                                                                                    |       |               |          | _                                                  |
| 37                                                                                                    |                                                                                                    |                                                                                                    |                                                                                                    |                                                                                                    |                                                                                                    |                                                                                                    |                                            |          |                                                 |                                                                                 |                        |                                                                                                    |                                                                                                    |                                                                                                    |                                                                                                    |       |               |          |                                                    |
| 38                                                                                                    |                                                                                                    |                                                                                                    |                                                                                                    |                                                                                                    |                                                                                                    |                                                                                                    |                                            |          |                                                 |                                                                                 |                        |                                                                                                    |                                                                                                    |                                                                                                    |                                                                                                    |       |               |          |                                                    |
| ← Inst                                                                                                    | Insert Page Layou                                                                                                    | Students (+)                                                                                                    | ata Review V                                                                                                    | iew Help                                                                                                    |                                                                                                    |                                                                                                    |                                            |          |                                                 | 4                                                                               |                        |                                                                                                    |                                                                                                    |                                                                                                    |                                                                                                    | m m   | m _<br>∄ sł   | are 🖓 C  | + 100er                                            |
| File Home<br>Paste<br>Paste<br>Gopy -<br>Format Pair                                                                                                    | Insert Page Layou                                                                                                    | IStudents €                                                                                                    | ata Review V<br>= = =   * +<br>= = =   =                                                                                                    | fiew Help<br>문 Wrap Text<br>프 Merge & Cent                                                                                                    | ter ~ \$ ~ %                                                                                                    | • 1 €8                                                                                                    | Sitional Format as<br>stting ~ Table ~     |          |                                                 | ۲<br>۲                                                                          | sert Delete I          | Tormat                                                                                                    | AutoSum ~ A<br>Fill ~ Z<br>Clear ~ Fil                                                                                                    | rt & Find &<br>er ~ Select ~                                                                                                    | Sensitivity                                                                                                    |       | - m<br>ای ک   | are PC   | iomments                                           |
| File Home<br>Paste Cut<br>Paste Copy ~<br>Clipboard                                                                                                    | tructions PerDien<br>Insert Page Layou<br>Calibri<br>B I U ~                                                                                                    | Students                                                                                                    | ata Review V<br>= = =   *<br>= =   =<br>A                                                                                                    | fiew Help<br>관 Wrap Text<br>프로 Merge & Cent<br>lignment                                                                                                    | ter ~ %                                                                                                    | 9 50 30<br>Formation<br>ber 15                                                                                                    | Stional Format as<br>atting ~ Table ~      | Styles   |                                                 | 4<br>()<br>()<br>()<br>()<br>()<br>()<br>()<br>()<br>()<br>()<br>()<br>()<br>() | sert Delete I<br>Cells | Format                                                                                                    | AutoSum Y A<br>Fill Y Z<br>Clear Y Fit<br>Editing                                                                                                    | ∀<br>rt & Find &<br>er ~ Select ~                                                                                                    | Sensitivity<br>Sensitivity                                                                                                    | ## m  | m _<br>⊮ Sł   | are 🖓 C  | iomments                                           |
| File Home<br>Paste<br>Paste<br>Cipboard<br>B12  File Home<br>Cipboard<br>B12  File Home<br>File Home<br>File Home                                                                                                    | tructions PerDien<br>Insert Page Layou<br>Calibri<br>B I U ~<br>rs<br>X ✓ fx                                                                                                    | Students<br>→ Formulas D<br>→ 11 → A <sup>+</sup> A <sup>-</sup><br>→ A → A <sup>-</sup><br>Font<br>065432                                                                                                    | ata Review V $ \begin{vmatrix} \Xi & \Xi & \pm \end{vmatrix} \Rightarrow \\ \Xi & \Xi & \pm \end{vmatrix} = A$                                                                                                    | fiew Help<br>- 분방 Wrap Text<br>- 프로 I I Merge & Cent<br>Megnment                                                                                                    | ter ~ %<br>Numl                                                                                                    | 5     5     5       Fermi     Fermi                                                                                                    | itional Format as<br>atting ~ Table ~      | Styles   |                                                 | 4                                                                               | sert Delete I<br>Cells | interest of the second second secon | AutoSum Y A<br>Fill Sc<br>Clear Y Fil<br>Editing                                                                                                    | ♥ ♀<br>t & Find &<br>er ~ Select ~                                                                                                    | Sensitivity<br>Sensitivity                                                                                                    | m m   | m _<br>B Sł   | are 🖓 C  | iomments                                           |
| i → Inst<br>File Home<br>→ Cut<br>Paste<br>Clipboard<br>B12 → I<br>A                                                                                                    | tructions PerDient                                                                                                    | Students         ⊕           at         Formulas         D           ~         11         ~         A <sup>+</sup> H         ~         A <sup>+</sup> A <sup>+</sup> Font         m         065432         0                                                                                                    | ata Review V<br>  Ξ Ξ Ξ   ※<br>  Ξ Ξ Ξ   Ξ<br>  Δ                                                                                                    | fiew Help<br>문화 Wrap Text<br>E Merge & Cent<br>Hignment                                                                                                    | ter v \$ • %<br>rs Numl                                                                                                    | *<br>9 (-00.<br>ber (-5.)<br>                                                                                                    | Stional Format as<br>atting ~ Table ~      | Styles D | E                                               | A D                                                                             | G                      | format<br>↓                                                                                                    | AutoSum ~ A<br>Fill ~ Z<br>Clear ~ Fit<br>Editing                                                                                                    | Υ<br>Find &<br>er × Select ×<br>K                                                                                                    | Sensitivity<br>Sensitivity                                                                                                    | M     | m _<br>E Sł   | are PC   | p P                                                |
| File Home<br>A Cut<br>Paste D Copy ~<br>Clipboard<br>B12<br>A<br>1                                                                                                    | tructions PerDiem<br>Insert Page Layou<br>Calibri<br>B I U ~<br>Is<br>X × K                                                                                                    | Students         (*)           at         Formulas         D           at         11         at         At           at         11         at         At           at         11         at         At           at         at         at         at           Font         at         at           065432         at         at                                                                                                    | ata Review V<br>==== ≫·<br>===<br>A<br>Inst                                                                                                    | iew Help<br>한 Wing Text<br>E Marge & Cent<br>Rignment<br>B<br>ructions                                                                                                    | ter v \$ • %<br>G Num                                                                                                    | • Conc<br>9 4:0 -00<br>Form<br>ber 5:                                                                                                    | Stional Format as<br>atting v Table v      | Styles D | E                                               | 4<br>C V D<br>In<br>F                                                           | sert Delete I<br>Cells | Format                                                                                                    | AutoSum ~ A<br>Z<br>ScClear ~ Fit<br>Editing                                                                                                    | Y P<br>rt & Find &<br>er Y Select ¥                                                                                                    | Sensitivity<br>L                                                                                                    | m m   | m _<br>25 Sł  | o        | b<br>comments                                      |
| File Home<br>Paste Dicopy -<br>State Clipboard<br>B12 -<br>2                                                                                                    | tructions PerDiem<br>Insert Page Layou<br>Calbri<br>B I U -<br>rs<br>X ✓ fr<br>1. Once yo<br>that happon                                                                                                    | Students     ⊕       at     Formulas     D       • 11     • A* A*       • 11     • A* A*       • 11     • A* A*       • 11     • A* A*       • 11     • A* A*       • 11     • A* A*       • 11     • A* A*       • • 11     • A* A*       • • 11     • A* A*       • • 11     • A* A*       • • 11     • A* A*       • • 11     • A*       • • 11     • A* </th <th>ta Review V<br/><math>\begin{vmatrix} = = =   \gg 1 \\ = = =   \Rightarrow 1 \\ = = = = = \\ A</math> Inst<br/>may notice a secu</th> <th>iew Help<br/>강 Wrap Text<br/>편 Marge &amp; Cent<br/>Ingament<br/>8<br/><b>FUCCIONS</b><br/>ity warning at the t</th> <th>ter ~ \$ ~ %<br/>6 Numl</th> <th>9 + 50 - 93<br/>ber fs<br/>e been disabled", f</th> <th>Sitenal Format as<br/>atting = Table =<br/>C</th> <th>Styles D</th> <th>E</th> <th>4</th> <th>G</th> <th>Tormat<br/>↓ ↓</th> <th>AutoSum ~ A<br/>Fill ~ Sc<br/>Clear ~ Fil<br/>Editing</th> <th>V P<br/>t &amp; Find &amp;<br/>er ~ Select ~</th> <th>Sensitivity<br/>L</th> <th>ma m</th> <th>m _<br/> 25<br/></th> <th>o</th> <th>p A ANDER</th>                                                                                                    | ta Review V<br>$\begin{vmatrix} = = =   \gg 1 \\ = = =   \Rightarrow 1 \\ = = = = = \\ A$ Inst<br>may notice a secu                                                                                                    | iew Help<br>강 Wrap Text<br>편 Marge & Cent<br>Ingament<br>8<br><b>FUCCIONS</b><br>ity warning at the t                                                                                                    | ter ~ \$ ~ %<br>6 Numl                                                                                                    | 9 + 50 - 93<br>ber fs<br>e been disabled", f                                                                                                    | Sitenal Format as<br>atting = Table =<br>C | Styles D | E                                               | 4                                                                               | G                      | Tormat<br>↓ ↓                                                                                                    | AutoSum ~ A<br>Fill ~ Sc<br>Clear ~ Fil<br>Editing                                                                                                    | V P<br>t & Find &<br>er ~ Select ~                                                                                                    | Sensitivity<br>L                                                                                                    | ma m  | m _<br>25<br> | o        | p A ANDER                                          |
| File Home<br>Parte Copy -<br>Cipboard<br>B12 -<br>2<br>3                                                                                                    | tructions PerDiem<br>Insert Page Layou<br>Calbri<br>B I U -<br>rs<br>1. Once ye<br>that happe<br>2. The Per                                                                                                    | Students ↔<br>It Formulas D<br>It A A A<br>Font<br>Font<br>065432<br>U open this file you<br>uns, please click on I<br>Diem data for each                                                                                                    | ta Review V<br>$\begin{vmatrix} \Xi = \pm   \gg \\ \Xi \equiv \pm   = \\ A \\ \end{vmatrix}$ Inst<br>may notice a secu-<br>he "Enable Conte                                                                                                    | iew Help<br>28 Wrap Test<br>III Merge & Cent<br>Iignment<br>B<br>ructions<br>rity warning at the tent<br>nt" button.                                                                                                    | ter - \$ * %<br>Numl<br>top "Macros have<br>Students" work sh                                                                                                    | 9 1 1 2 2 Cont<br>ber 1 5 Form                                                                                                    | Stional Formal as<br>atting = Table =      | Styles D | E                                               | <                                                                               | G                      | Format<br>↓ ↓ ↓ ↓ ↓ ↓ ↓ ↓ ↓ ↓ ↓ ↓ ↓ ↓ ↓ ↓ ↓ ↓ ↓                                                                                                     | AutoSum × A<br>Fill × Sc<br>Clear × Fil<br>Editing                                                                                                    | ∑                                                                                                    | Sensitivity<br>L                                                                                                    | m m   | m _<br>6 Sł   | o o      | p P                                                |
| File Home<br>Paste Copy -<br>Clipboard<br>1<br>2<br>3<br>4<br>5                                                                                                    | tructions PerDienr<br>Insert Page Layou<br>Calibri<br>B I U -<br>rs<br>I. Once yo<br>that happer<br>2. The Per                                                                                                    | Students     ⊕       t     Formulas     D       □     11     →     A^*       □     △     →     →       Fent     0     065432       uo open this file you ms. please click on Diem data for each st enter a valid SED       t enter a valid Pacific                                                                                                    | ta Review V<br>= = =   ⇒<br>= =   ⇒<br>=   ⇒<br>=   ⇒<br>=                                                                                                    | iew Help<br>- 분 Wrap Text<br>코 I I Marge & Cent<br>Iggment<br>B<br>ructions<br>tity warning at the t<br>nt <sup>*</sup> button.<br>ed in the "PerDiem<br>reach student                                                                                                    | ter - <sup>1</sup> / <sub>15</sub> \$ + %<br>Numl<br>top "Macros havi                                                                                                    | 9 ta a formet                                                                                                    | Stenal Forma a                             | Styles D | E                                               | 4<br>( ) ) )                                                                    | sert Delete<br>Cells   | Format ↓                                                                                                    | AutoSum Y A<br>HII Z<br>Clear S Fa<br>Editing                                                                                                    | Y O<br>tt & Find &<br>er > Select >                                                                                                    | Sensitivity<br>Sensitivity                                                                                                    | M N   | m             | 0        | P A                                                |
| Instant         Instant           File         Mome           Paste         Corr           D Copy         Paste           Cipbeard         B12           I         I           2         3           4         5                                                                                                    | tructions PerDien<br>Insert Page Layou<br>Cabin<br>B J U =<br>X X K<br>1. Once yo<br>that happy<br>2. The Per<br>B Y Own<br>4. Your music<br>6. Once yo                                                                                                    | Students     ⊕       at     Formulas     D       at     Formulas     D       at </th <th>ta Review V<br/><math display="block"> = = = = \Rightarrow</math> <math display="block"> = = \Rightarrow</math> <math display="block"> = = \Rightarrow</math> <math display="block"> = = \Rightarrow</math> <math display="block"> = = \Rightarrow</math> <math display="block"> = = = \Rightarrow</math> <math display="block"> = = = = \Rightarrow</math> <math display="block"> = = = = = \Rightarrow</math> <math display="block"> = = = = = = \Rightarrow</math> <math display="block"> = = = = = = \Rightarrow</math> <math display="block"> = = = = = = = = = = = = = = = = = = =</math></th> <th>iew Help<br/>문한 Wrap Text<br/>문한 Wrap Text<br/>문화<br/>Ruccions<br/>tity warning at the to<br/>nt<sup>o</sup> button.<br/>ed in the "PerDiem<br/>r each student.<br/>Bidiate Per Diem b</th> <th>ter - <sup>1</sup>/<sub>15</sub> \$ + %<br/>Numl<br/>top "Macros have<br/><b>Students</b>" work sh</th> <th>e been disabled". It<br/>neet(tab).</th> <th>Stional Format as<br/>atting - Table -<br/>C</th> <th>Styles D</th> <th>E</th> <th>&lt;</th> <th>cells</th> <th>Format<br/>►</th> <th>AutoSum V A<br/>III V Z<br/>Clear V Se<br/>Editing</th> <th>V P<br/>tt &amp; Find &amp;<br/>er × Select ×</th> <th>Sensitivity<br/>L</th> <th>M</th> <th>m St</th> <th>0</th> <th>P P</th> | ta Review V<br>$ = = = = \Rightarrow$ $ = = \Rightarrow$ $ = = \Rightarrow$ $ = = \Rightarrow$ $ = = \Rightarrow$ $ = = = \Rightarrow$ $ = = = = \Rightarrow$ $ = = = = = \Rightarrow$ $ = = = = = = \Rightarrow$ $ = = = = = = \Rightarrow$ $ = = = = = = = = = = = = = = = = = = =$                                                                                                    | iew Help<br>문한 Wrap Text<br>문한 Wrap Text<br>문화<br>Ruccions<br>tity warning at the to<br>nt <sup>o</sup> button.<br>ed in the "PerDiem<br>r each student.<br>Bidiate Per Diem b                                                                                                    | ter - <sup>1</sup> / <sub>15</sub> \$ + %<br>Numl<br>top "Macros have<br><b>Students</b> " work sh                                                                                                    | e been disabled". It<br>neet(tab).                                                                                                    | Stional Format as<br>atting - Table -<br>C | Styles D | E                                               | <                                                                               | cells                  | Format<br>►                                                                                                    | AutoSum V A<br>III V Z<br>Clear V Se<br>Editing                                                                                                    | V P<br>tt & Find &<br>er × Select ×                                                                                                    | Sensitivity<br>L                                                                                                    | M     | m St          | 0        | P P                                                |
| File Across Across Acro                                                                                                    | tructions PerDien<br>Insert Page Layou<br>Calibri<br>S J ⊥ ~<br>S J ⊥ ~<br>1. Once yo<br>that happe<br>2. The Per<br>3. You Per<br>4. You Pur<br>4. You Pur                                                                                                    | Students     ⊕       t     Formulas     D       □ 11     → A <sup>+</sup> A <sup>+</sup> Fort     065432   u open this file you may be acceled on the set of the set of the s                                                                                                    | ta Review V<br>$\begin{vmatrix} = = =   & \Rightarrow \\ = = =   & \Rightarrow \\ = = =   & \Rightarrow \\ = = =   & \Rightarrow \\ = =   & \Rightarrow \\ =   & \Rightarrow \\ =   & \Rightarrow \\ =   & \Rightarrow$ | iew Help<br>B Wasp Text<br>Text Marge & Cent<br>Ingenerat<br>B<br>TUCCIONS<br>Hy warning at the to<br>The "PerDiem<br>of the the "PerDiem<br>of the the the the the<br>Indiate Per Diem to<br>udents" tab.                                                                                                    | ter - \$ - %<br>Numl<br>top "Macros have<br>Students" work sh                                                                                                    | 9     +8     -9       ber     rs                                                                                                    | C                                          | Styles D | E                                               | < C レレレー NULL IN F F F                                                          | G                      | Format<br>↓                                                                                                    | AutoSum × A<br>Fill × Z<br>Clear × Fil<br>Editing                                                                                                    | Find & Find & Find & Find & K                                                                                                    | Sensitivity<br>L                                                                                                    | M     | m _           | 0        | P A                                                |
|                                                                                                    | tructions PerDierr<br>Insert Page Layou<br>Calibri B I ⊻ -<br>rs B I ⊻ -<br>I. Once yo<br>that happy<br>2. The Page Layou<br>1. Once yo<br>that happy<br>2. The Page Layou<br>4. You mun<br>4. You mun<br>5. Once yo<br>will valida                                                                                                    | Students           • Students         • Int         • Int                                                                                             | ta Review V<br>$ \begin{array}{c} = = = = \\ = = \\ = = \\ = = \\ = \\ = \\ = $                                                                                                    | iew Help<br>tiew Help<br>tiew Marge & Cent<br>ignment<br>B<br>ructions<br>in the "Perolem<br>r each student.<br>alidate Per Diamb<br>donts" tab.<br>Not Validated". if                                                                                                    | ter - \$ 96<br>top "Macros haw<br>Students" work sh<br>witton on this tab o                                                                                                    | 9     10                                                                                                    | C                                          | Styles D | Ē                                               | <                                                                               | G                      | Eormat<br>↓ ↓ ↓ ↓ ↓ ↓ ↓ ↓ ↓ ↓ ↓ ↓ ↓ ↓ ↓ ↓ ↓ ↓ ↓                                                                                                     | AutoSum × A<br>Eilt × Z<br>Clear × Fe<br>Editing                                                                                                    | Find & Find & Find & Find & K                                                                                                    | Sensitivity<br>L                                                                                                    | M     | m _<br>25 Sł  | 0        | P A                                                |
| File Hame<br>Paste Dicepy -<br>Paste Dicepy -<br>Clipboard<br>B12 -<br>3<br>4<br>5<br>6                                                                                                    | Insert Page Layou<br>Insert Page Layou<br>Cabbin<br>B I U =<br>Cabbin<br>B I U =<br>Cabbin<br>B I U =<br>Cabbin<br>B I U =<br>Cabbin<br>B I Cabbin<br>Cabbin<br>Cabbin                                                                      | Students $\textcircled{\textcircled{e}}$ at         formulas         D $\neg$ $\neg$                                                                                                    | ta Review V<br>= = = = = =<br>= = = = =<br>= = = = = =<br>= = = = = = = = = = = = = = = = = = =                                                                                                     | Iter Help<br>Burgers Carl<br>Ways Scarl<br>Subsequences<br>Burgers<br>Burger | ter - \$ = %<br>Numl<br>top "Macros have<br>Students" work sh<br>sutton on this tab o<br>en and status will bit<br>the status is "Norther have a data                                                                                                    | 9 1 2 Conc<br>per c c c c c c c c c c c c c c c c c c c                                                                                                    | C                                          | Styles D | Ē                                               | <                                                                               | G<br>G                 | Eormat<br>↓ ↓ ↓ ↓ ↓ ↓ ↓ ↓ ↓ ↓ ↓ ↓ ↓ ↓ ↓ ↓ ↓ ↓ ↓                                                                                                     | AutoSum × A<br>HII × Z<br>Clear × Fi<br>Editing                                                                                                    | V P<br>rt & Find &<br>er > Select >                                                                                                    | Sensitivity                                                                                                    | M     | m _<br>st     | 0        | P A                                                |
| File Home<br>File Home<br>File Home<br>For a fair<br>Clipboard<br>A<br>A<br>A<br>A<br>A<br>A<br>A<br>A<br>A<br>A<br>A<br>A<br>A                                                                                                    | tructions PerDierr<br>Insert Page Layou<br>Calien<br>B I U ⊂<br>Calien<br>B I U ⊂<br>Calien<br>B I U ⊂<br>Factor<br>1. Once ye<br>that happen<br>4. You mu<br>6. Once ye<br>without ye<br>1. Once ye<br>that happen<br>1. Once ye<br>that happen<br>2. The Per<br>3. You mu<br>6. Once ye<br>that happen<br>5. Note without ye<br>1. Once ye<br>that happen<br>6. Note ye<br>that happen<br>6. Note ye<br>that happen<br>6. Note ye<br>that happen<br>6. Note ye<br>that happen<br>6. Note ye<br>that happen<br>7. Note Ke<br>1. Once ye<br>1. Once ye                                                                                                    | Students         (a)           A         Formulas         D $(11 - \sqrt{6})^{-1}$ $(1 - \sqrt{6})^{-1}$ $(1 - \sqrt{6})^$                                                                                                    | $\label{eq:hardward} \begin{array}{c} ta & Review & V \\ \\ \hline \end{array} = \begin{array}{c} = \\ \end{array} = \begin{array}{c} \\ \end{array} = \begin{array}{c} \\ \end{array} = \begin{array}{c} \\ \end{array} = \begin{array}{c} \\ \end{array} = \begin{array}{c} \\ \end{array} = \begin{array}{c} \\ \end{array} = \begin{array}{c} \\ \end{array} = \begin{array}{c} \\ \end{array} = \begin{array}{c} \\ \\ \end{array} = \begin{array}{c} \\ \\ \end{array} = \begin{array}{c} \\ \\ \\ \end{array} = \begin{array}{c} \\ \\ \\ \\ \end{array} = \begin{array}{c} \\ \\ \\ \\ \end{array} = \begin{array}{c} \\ \\ \\ \\ \\ \end{array} = \begin{array}{c} \\ \\ \\ \\ \\ \\ \end{array} = \begin{array}{c} \\ \\ \\ \\ \\ \\ \end{array} = \begin{array}{c} \\ \\ \\ \\ \\ \\ \end{array} = \begin{array}{c} \\ \\ \\ \\ \\ \\ \\ \end{array} = \begin{array}{c} \\ \\ \\ \\ \\ \\ \\ \\ \\ \end{array} = \begin{array}{c} \\ \\ \\ \\ \\ \\ \\ \\ \\ \\ \\ \end{array} = \begin{array}{c} \\ \\ \\ \\ \\ \\ \\ \\ \\ \\ \\ \\ \\ \\ \\ \\ \\ \\ \\$                                                                                                    | iew Help<br>- Lit Wrop Text<br>- Dimensional Control<br>- Help Control<br>- Help Contr                                                                                                    | top "Macros haw<br>Students" work sh<br>work sh work sh<br>witton on this tab to<br>en and status will<br>the status is "Network is the<br>work sha                                                                                                    | e been disabled". It<br>results the set of the set of the     | C                                          | D        | Ē                                               | <                                                                               | G<br>G                 | Format ↓ ∑ 1                                                                                                    | AutoSum × A<br>III × Z<br>Clear × Fi<br>Editing                                                                                                    | V Port & Find & Find &  | Sensitivity<br>L                                                                                                    | M     | m _<br>sł     | 0        | P A                                                |
| File Home<br>Paster<br>File Home<br>Cipboard<br>B12<br>A<br>A<br>A<br>A<br>A<br>A<br>A<br>A<br>A<br>A<br>A<br>A<br>A                                                                                                    | tructions PerDierr<br>Inset Page Layou<br>Calibri<br>B J ⊔ -<br>S ✓ A<br>1. Once ye<br>1. Once ye<br>1                                                                                                    | Students <ul></ul>                                                                                                    | In the problems.                                                                                                    | Iver Help<br>The Market States and States and                                                                                                    | ter = \$ 96 Numl<br>top "Macros haw<br>Students" work sh<br>wutton on this tab o<br>sn and status will lith estatus is "Mithe status is "Mithe status is                                                                                                    | 2 table of the second second s       | C                                          | Syles D  | E                                               | <                                                                               | G                      | Format<br>↓ ↓ ↓ ↓ ↓ ↓ ↓ ↓ ↓ ↓ ↓ ↓ ↓ ↓ ↓ ↓ ↓ ↓ ↓                                                                                                     | AutoSum Y A<br>Fill Y Se<br>Clear Fai<br>Editing                                                                                                    | K                                                                                                    | Sensitivity<br>L                                                                                                    | M N   | m Si          | 0        | P P                                                |
|                                                                                                    | Insert Page Layoung Cable<br>Insert Page Layoung Cable<br>Cable<br>I U -<br>S V A A I -<br>I Once ye<br>I Once ye<br>Will Valid<br>Otherwise<br>the "PerDiane<br>B. User V.<br>S V A I -<br>S V A I -<br>Cable<br>I U -<br>S V A I -<br>Cable<br>I U -<br>S V A I -<br>S V A I -<br>S                                                                                                    | Students <ul> <li>A formulas</li> <li>D</li> <li>III - A A A'</li> <li>III - A A' A'</li> <li>III - A A' A'</li> <li>III - A A' A'</li> <li>III - A A' A'</li> <li>IIII - A A' A'</li> <li>IIII - A A' A'</li> <li>IIII - A A' A'</li> <li>IIII - A A' A'</li> <li>IIII - A A' A'</li> <li>IIII - A A' A'</li> <li>IIII - A A' A'</li> <li>IIII - A A' A'</li> <li>IIII - A A' A'</li> <li>IIII - A A' A' A'</li> <li>IIII - A A' A' A'</li> <li>IIII - A A' A' A' A'</li> <li>IIII - A A' A' A' A'</li> <li>IIII - A A' A' A' A'</li> <li>IIII - A A' A' A' A' A' A' A' A' A' A' A' A' A</li></ul>                                                                                                    | the Review V $I = \frac{1}{2} = \frac{1}{2}$                                                                                                    | iew Help<br>2 Bill Wang Text<br>2 Bill Mange & Cent<br>2 Bill Mange & Cent<br>2                                                                                                    | ter - 5 % % Munt<br>top "Marros have<br>Students" work sh<br>wutton on this tab o<br>en and status will lith<br>the status is "Net attas will will<br>the status is "Net attas will be<br>when it has a data                                                                                                    | 9 start<br>er er er er er er er er er er er er er e                                                                                                    | C                                          | Dates    | i  <br>E                                        |                                                                                 | G G                    | H<br>H                                                                                                    | AutoSum × A<br>Fill × Z<br>Clear × Se<br>Editing                                                                                                    | K                                                                                                    | Sensitivity L                                                                                                    | M     | m ☆ Sł        | 0        | P A A A A A A A A A A A A A A A A A A A            |
| ind     ind     i                                                                                                    | tructions PerDierr<br>Insert Page Layou<br>Catin<br>B I ∐ ⊂<br>Catin<br>B I ∐ −<br>Catin<br>B I ∐ −<br>I ∩ nec ye<br>L O nec ye<br>L O nec ye<br>L                                                                                                    | Student                                                                                                    |                                                                                                    | iew Help<br>(b) way int<br>(c) boys int<br>(c) boys int<br>(c) boys int<br>(c) boys<br>(c) boys<br>(                                             | ter -<br>S = %<br>Numt<br>top - "Macros have<br>Students" work sh<br>sutton on this tab o<br>en and status will bi<br>the stato is "Northern has a date<br>then that states is "Northern has a date<br>term. Spreadsheet                                                                                                    | e been disabled". If<br>ser<br>ser<br>ser<br>sex<br>sex<br>sex<br>sex<br>sex<br>sex<br>sex<br>sex<br>sex<br>sex                                                                                                    | Stional Format as                          | Styles D | E E                                             | <pre></pre>                                                                     | G<br>G                 | Format<br>↓                                                                                                    | AutoSum Y A<br>HI Y Z<br>Elear Y Se<br>Editing                                                                                                    | K K                                                                                                    | Sensitivity L                                                                                                    | M M   | M S           |          | P P                                                |
| ind     ind     i                                                                                                    | tructions PerDierr<br>Insert Page Layou<br>Cable<br>B I ⊻ ⊂<br>G I I ⊻ ⊂<br>F G I I ⊻ ⊂<br>F G I I ⊻ ⊂<br>F G I I ⊻ ⊂<br>F G I I ⊻ ⊂<br>F G I I ↓ ⊂<br>F G I I ↓ ⊂<br>F G I ↓ ⊂<br>F G I ↓                                                                                                    | Students                                                                                                    | ta Review V<br>= = = 0 $ = 0$ $ = 0$                                                                                                    | ier Help<br>The Sharp Inst<br>Sharp Inst<br>Shar                                                                                                    | ter - 5 - %<br>Num<br>Students" work sh<br>witton on this tab o<br>en and status will<br>f the status 5 "Ner<br>hum thus a data<br>tem. Spreadsheet                                                                                                    | source of the set of the set            | C<br>C<br>Validated                        | Styles D | E E                                             |                                                                                 | G G                    | H                                                                                                    | AutoSum × AutoSum Z Z AutoSum × AutoSum × AutoSum × Z Z AutoSum × Z Z AutoSum × Z Z AutoSum × Z AutoSum × Z AutoSu                                                                                                    | V Port & Find & Find & Find & K                                                                                                    | Sensibrity<br>L                                                                                                    | M     | m             |          | P A A A A A A A A A A A A A A A A A A A            |
| File         Home           File         Home           Itel         X Cut           Paste         Dic Copy           Itel         Clipboard           Itel         A           Itel         A           Itel                                                                                                    | tructions PerDierr<br>Inset Page Layou<br>Calibri<br>B J U −<br>S ✓ A<br>1. Once yc<br>that happe<br>2. The Fer<br>3. You mu<br>6. Once yc<br>will valida<br>1. Once yc<br>that happe<br>2. The Fer<br>3. You mu<br>6. Once yc<br>will valida<br>1. Once yc<br>that happe<br>1. Once yc<br>that happe<br>1. Once yc<br>1. Once yc<br>1.                                                                                                    | Student                                                                                                    | ta Review V<br>= = = 0 $ = 0$ $ = 0$                                                                                                    | iew Help<br>Difference<br>Build Marge & Cert<br>Build Marge & Cert<br>Buil                                                                                                    | top "Macros have<br>students" work sh<br>uuton on this tab o<br>an and status will lithe status is<br>the status is<br>when it has a data<br>tem. Spreadsheet                                                                                                    | 2 ter disabled", it<br>recent disabled", it<br>seet(tab).<br>r Save the file, it<br>be "Validated", be<br>yr Validated", be<br>yr Validated", be<br>yr Validated it<br>will not upload if                                                                                                    | c<br>c<br>Validated                        | D        | i  <br> <br> <br> <br> <br> <br> <br> <br> <br> |                                                                                 | G G                    | Eormat<br>→                                                                                                    | AutoSum × A<br>III × Z<br>Editing                                                                                                    | V         O           K         K           I         I           I         I                                                                                                    | Sensitivity L                                                                                                    | M     | M             | 0        | 2 000000000000000000000000000000000000             |
| ind     ind                                                                                                    | tructions PerDierr<br>Insert Page Layou<br>Calin<br>B 7 1 1 1<br>P 7 1 1 1<br>P 7 1 1 1<br>P 7 1 1<br>P 7 1 1<br>P 7 1 1<br>P 7 1 1<br>P 7 1 1<br>P 7 1 1<br>P 7 1 1<br>P 7 1 1<br>P 7 1<br>P 7    | Students   A formulas D  A formulas D  A for                                                  | the Review V<br>$ \begin{array}{c} I = I = I \\ I = I \\ I = $                                                                                                    | iew Help<br>Durge of Cert<br>ignored<br>Turtions<br>Turtions<br>alidate Per Diem<br>bod, it will turn gree<br>with turn gree<br>The vollentaria<br>alidate Per Diem body<br>turn vollentaria<br>turn vollentaria<br>turn                                                                                                    | top "Macros have<br>students" work sh<br>wutton on this tab oo<br>en and status will lithe status is<br>"the status is "status will<br>the status is "status will<br>have a data<br>tem. Spreadsheet                                                                                                    | 9 Sar Reference (tab).<br>e been disabled". If<br>e seet(tab).<br>or "Save the file. It<br>or "Validated" go to<br>problem.<br>will not upload if                                                                                                    | c<br>Validated                             | Styles   | E   E                                           |                                                                                 | G G                    | H<br>H                                                                                                    | AutoSum × A<br>HI × So<br>Clear × rate<br>Editing                                                                                                    | ₩         Point         Point         Po                                                                                                    | Sensibility L                                                                                                    | M     | m & S         | 0<br>0   | 2 000000000000000000000000000000000000             |
| Inst         Inst           Parts         Home           File         Home           Parts         Dicroy           Parts         Format Parts           Parts         Format Parts           Parts         A           1         A           2         3           3         A           5         6           7         8           9         10           10         11           12         15           16         15           16         17                                                                                                    | tructions PerDierr Insert Page Layou Cathe B I U Cathe B I U P P P P P P P P P P P P P P P P P P P                                                                                                    | Student                                                                                                    | ta Review V<br>$\begin{array}{c} I = I = I \\ I = I \\ I = I $                                                                                                    | ierr Help<br>- Lit Wrup Tart<br>- Lit Wrup Tart<br>- Lit Wrup Tart<br>- Lit Wrup Tart<br>- Lit Wrup Tart<br>- Lit Wrup Tart<br>- Lit Wrup Tart<br>- Lit Wrup<br>- Lit Wrup<br>- Lit Wr                                                                                                    | ter - 5 = %<br>Humi<br>top - "Macros have<br>Students" work sh<br>witton on this tab o<br>en and status will<br>the status is "Network is sh<br>the status<br>In Status                                                                                                    | South of the second second secon            | c<br>validated                             | D        | E                                               |                                                                                 | G G                    | H H                                                                                                    | AutoSum ~ A<br>Zill ~ Z<br>Cear ~ Fi<br>Editing                                                                                                    | K                                                                                                    | Sensibility                                                                                                    | M     | m             |          | 2 000                                              |
|                                                                                                    | tructions PerDiere                                                                                                    | Student                                                                                                    | ta Review V<br>$\downarrow \equiv \equiv \downarrow \Rightarrow$<br>$\equiv \equiv \downarrow \Rightarrow$<br>$\downarrow \equiv \equiv \downarrow \Rightarrow$<br>$\downarrow \equiv \equiv \downarrow \Rightarrow$<br>$\downarrow \equiv \downarrow \Rightarrow$<br>$\downarrow \equiv \downarrow \Rightarrow$<br>$\downarrow = \downarrow \Rightarrow$<br>$\downarrow = \downarrow \Rightarrow$<br>$\downarrow = \downarrow \Rightarrow$<br>$\downarrow = \downarrow \Rightarrow$<br>$\downarrow = \downarrow = \downarrow \pm \downarrow \pm \downarrow \pm \downarrow \pm \downarrow \pm \downarrow \pm \downarrow \pm \downarrow \pm $                                                                                                    | In the part of the part of the                                                                                                    | ter = 5 = 96<br>Number<br>Number<br>Students" work sh<br>watton on this tab o<br>the status is "Number<br>the status is "Number | e been disabled", i<br>seet(tab).<br>r Save the file, it<br>validated", o<br>validated", o<br>validated", o<br>validated", o<br>validated is<br>will net upload if                                                                                                    | C<br>C<br>Validated                        | D        | E                                               |                                                                                 | cets                   | H                                                                                                    | klatišum * 2 Z Z<br>ji li * 5 S<br>tátny<br>tátny | Y P P P P P P P P P P P P P P P P P P P                                                                                                    | Sendbridy                                                                                                    | M     | m             |          | 2 000                                              |
| Ind           Base         Ind           File         Home           Paste         Decey         Cupboard           B12         Ind         A         A           1         A         A         A           1         A         A         A           1         A         A         A           1         A         A         A           2         B         A         A           3         A         A         A           5         G         B         B                                                                                                    | tructions PerOlem<br>Inset Page Layou<br>(autor)<br>Calibit<br>B J U −<br>Calibit<br>B J U −<br>Calibit<br>B J U −<br>Calibit<br>D (Calibit<br>D J U −<br>Calibit<br>D (Calibit<br>D J U −<br>Calibit<br>D (Calibit<br>D J U −<br>Calibit<br>D (Calibit<br>D J U −<br>Calibit<br>D (Calibit<br>D (C                                                                                                    | Student                                                                                                    | ta Review V<br>= = + + + + + + + + + + + + + + + + + +                                                                                                    | ier Help<br>E Way list<br>E Way list<br>E Way li                                                                                                    | tor - "Macros have<br>students" work sh<br>nutton on this tab o<br>en and status will lit<br>the status is "the status of "the status<br>when the status of "the status of "the status of "the status<br>of the status of "the status of "the status" of "the status of "the status of "the status of "the status of "the status of "the status of "the status of "the status of "the status of "the status of "the status of "the status of "the status of "the status of "the status of "the status of "the status of "the status" of "the status of "the status of "the status" of "the status of "the status of "the status" of "the status of "the status" of "the status of "the status" of "the status of "the status" of "the status of "the status" of "the status of "the status" of "the status of "the status" of "the status of "the status" of "the status of "the status" of "the status of "the status" of "the status" of "the status of "the status" of "the status" of "the status" of "the status of "the status" of "the status" of "the status" of "the status" of "the status" of "the status" of "the status" of "the status" of "the status" of "the status" of "the status" of "the status" of "the status" of "the status" of "the status" of "the status" of "the status" of "the status"                                                                                                    | Source of the sector of the sector of t            | c c                                        | Styles   | E                                               |                                                                                 | G G                    | H                                                                                                    | Notation ~ A State of the second second seco                                                                                                    | Y P. P. A. Start Start S | Sensitivity                                                                                                    | M     | m # \$P       | 0 C      | P P                                                |
|                                                                                                    | tructions PerDierr<br>Insert Page Layou<br>Catin<br>B I U -<br>Catin<br>B I U -<br>Catin<br>B I U -<br>Catin<br>B I U -<br>Catin<br>B I U -<br>Catin<br>Catin<br>B I U -<br>Catin<br>Catin<br>B I U -<br>Catin<br>Catin<br>B I U -<br>Catin<br>Catin<br>B I U -<br>Catin<br>Catin<br>B I U -<br>Catin<br>Catin | Students   A formulas D  A formulas D  I I A A formulas D  I I A A A A A A A A A A A A A A A A A                                                                                                    | $\frac{1}{10} = \frac{1}{10} + \frac{1}{10} + \frac{1}{10} $                                                                                                    | iver Help<br>- Long bar<br>- Long bar<br>- Long                                                                                                    | top "Macros haw<br>Students" work sh<br>withon on this tab oo<br>en and status will<br>the status is "Netwinen this a data<br>when this as data<br>in Status                                                                                                    | e been disabled". It<br>were trabin<br>of save the file. It<br>visidated", or to<br>visidated", or to<br>visidated", or to<br>visidated", or to<br>visidated", or to<br>visidated visit<br>visidated visit<br>visit not upload if                                                                                                    | c<br>Validated                             | Dytes    | E<br>                                           |                                                                                 | G<br>G                 | H                                                                                                    | Nutation + A A                                                                                                    | Y O O O O O O O O O O O O O O O O O O O                                                                                                    | Sensibility U                                                                                                    | M     | m 259         |          |                                                    |
|                                                                                                    | tructions PerOlem inset Face Laboration Cabler Cabler B I □ □ Face Laboration B I □ □ Face Laboration Cabler Face Laboration Cabler Face                                                                                                    | Student                                                                                                    | ta Review V<br>$\begin{array}{c}                                     $                                                                                                    | Iver Help<br>T 25 Way Taxt<br>26 May Taxt<br>19 March 20 March 20 March 20<br>19 March 20 March 20<br>19 March 20 March 20<br>19 March 20<br>19 March                                                                                                    | ter = 5 = 96<br>Rumi<br>top "Macros have<br>Students" work sh<br>wutton on this tab o<br>and status will be<br>the status is "Macros<br>the status is "Associated<br>on the status is "Macros<br>the status is "Macros<br>the status<br>the status is "Macros<br>the status is "Macros<br>the status is "Mac   | s been disabled", if<br>here is a second second    | C<br>C<br>Validated                        | D        | E                                               |                                                                                 | G G                    | H                                                                                                    | Nation * 2 22                                                                                                    | K October Steeler                                                                                                    | Sendering and a sendering and a se                                                                                                    | M     | m # \$P       | 0 0      | 2 NOW                                              |
| Instant         Instant           File         Home           File         Home           Image: Construction of the second of the second of                                                                                                    | tructions PerDierr<br>Inset Page Layou<br>Calibri<br>■ J U = -<br>S ✓ A<br>1. Once ye<br>that happe<br>2. The Fer<br>3. You mu<br>6. Once ye<br>will valid<br>the 'PerDierr<br>5. Gasta<br>1. Once ye<br>that happe<br>1. Once ye<br>that happe<br>1. Once ye<br>1. Once ye                                                                                                    | Student                                                                                                    | ta Review V<br>= = = + + + + + + + + + + + + + + + + +                                                                                                    | ier Help<br>El Way Text<br>El Way Text<br>El Way T                                                                                                    | tor - "Macros have<br>students" work sh<br>nutton on this tab o<br>en and status will lith<br>the status is"<br>students" work sh<br>nutton on this tab o<br>en and status will<br>he status is"<br>n Status<br>m                                                                                                    | 9 set all from the set of the set of the           | c<br>C<br>Validated                        | Styles   | E                                               |                                                                                 | G G                    | H<br>H                                                                                                    | Notation ~ A first 2 start 2 start 2 s                                                                                                    | У . О. а Бала Бала Кана Кана Кана Кана Кана Кана Кана К                                                                                                    | Sensitivity<br>L                                                                                                    | M (0) | m d SH        |          | 2 000 00000000000000000000000000000000             |
| Ind         Ind           Partie         Home           Partie         Clar           Partie         Clar           Partie         Format Partie           Partie         Format Partie                                                                                                    | tructions PerDierr                                                                                                    | Students   A formulas D  A formulas D  I I A A A formulas D  I I A A A A A A A A A A A A A A A A A                                                                                                    | $\begin{array}{c} \mbox{tas} & \mbox{Review} & \mbox{V} \\ \mbox{$$$$} \equiv \equiv \equiv & \mbox{$$$$$} \\ \mbox{$$$$} \equiv \equiv \equiv & \mbox{$$$$$} \\ \mbox{$$$$$} \equiv \equiv \equiv & \mbox{$$$$$} \\ \mbox{$$$$$$$$$} \\ $$$$$$$$$$$$$$$$$$$$$$$$$$$$$$$$$$$$$                                                                                                    | ierr Help<br>- Long Tart<br>- Long Tart<br>- Long                                                                                                    | top "Macros haw<br>Students" work sh<br>watton on this tab oo<br>en and status will<br>the status is "Netwinen this a data<br>when this as data<br>tem. Spreadsheet                                                                                                    | e been disabled". It<br>were traditional to the second<br>of the second second | c<br>c<br>Validated                        | D        | E                                               | e e e e e e e e e e e e e e e e e e e                                           | G                      | H                                                                                                    | Nutation + A                                                                                                    | K K                                                                                                    | senibrity of                                                                                                    | M     |               | 0 C      | 2 NOV                                              |
| Ind         Ind           Parte         Home           File         Home           Image: Comment Parte         Format Parte           B12         Image: Comment Parte           B12         Image: Comment Parte           Image: Comment Parte         Image: Comment Parte           Image: Comment Parte         Image: Comment Parte <th>tructions PerDierr</th> <th>Students   A rormwiss D  A rormwiss D  A ror</th> <th><math display="block">\begin{array}{c} \mbox{ta} &amp; \mbox{Review} &amp; V \\ \hline \mbox{\$I\$} &amp; \mbox{\$I\$} &amp; \mbox{\$I\$} &amp; \mbox{\$I\$} &amp; \mbox{\$I\$} \\ \hline \mbox{\$I\$} &amp; \mbox{\$I\$} &amp; \mbox{\$I\$} &amp; \mbox{\$I\$} &amp; \mbox{\$I\$} \\ \hline \mbox{\$I\$} &amp; \mbox{\$I\$} &amp; \mbox{\$I\$} &amp; \mbox{\$I\$} &amp; \mbox{\$I\$} &amp; \mbox{\$I\$} \\ \hline \mbox{\$I\$} &amp; \mbox{\$I\$} &amp; \mbox{\$I\$} &amp; \mbox{\$I\$} &amp; \mbox{\$I\$} &amp; \mbox{\$I\$} &amp; \mbox{\$I\$} \\ \hline \mbox{\$I\$} &amp; \mbox{\$I\$} &amp; \$I</math></th> <th>ier Help<br/>T 2 Ways Tast<br/>2 Ways Tast<br/>2 Monopole Cont<br/>spannert<br/>1 Monopole Cont<br/>1 Monopole Cont<br/>1 Monopol</th> <th>ter - 5 - %<br/>Num<br/>Students" work sh<br/>witton on this tab o<br/>en and status will<br/>f the status is "Near<br/>In Statuus<br/>In Status</th> <th>ter     ter     ter</th> <th>C<br/>C<br/>Validated</th> <th>D</th> <th>E</th> <th></th> <th>G</th> <th>H<br/>H</th> <th>Nation + A Z Z Z N N N N N N N N N N N N N N N N</th> <th>K</th> <th>Semibility of the semicord semicord sem</th> <th>M</th> <th>m 2 SP</th> <th>0<br/>0</th> <th>2 NOW</th> | tructions PerDierr                                                                                                    | Students   A rormwiss D  A rormwiss D  A ror                                                  | $\begin{array}{c} \mbox{ta} & \mbox{Review} & V \\ \hline \mbox{$I$} & \mbox{$I$} & \mbox{$I$} & \mbox{$I$} & \mbox{$I$} \\ \hline \mbox{$I$} & \mbox{$I$} & \mbox{$I$} & \mbox{$I$} & \mbox{$I$} \\ \hline \mbox{$I$} & \mbox{$I$} & \mbox{$I$} & \mbox{$I$} & \mbox{$I$} & \mbox{$I$} \\ \hline \mbox{$I$} & \mbox{$I$} & \mbox{$I$} & \mbox{$I$} & \mbox{$I$} & \mbox{$I$} & \mbox{$I$} \\ \hline \mbox{$I$} & \mbox{$I$} & $I$                                                                                                    | ier Help<br>T 2 Ways Tast<br>2 Ways Tast<br>2 Monopole Cont<br>spannert<br>1 Monopole Cont<br>1 Monopole Cont<br>1 Monopol                                                                                                    | ter - 5 - %<br>Num<br>Students" work sh<br>witton on this tab o<br>en and status will<br>f the status is "Near<br>In Statuus<br>In Status                                                                                                    | ter     ter     ter                                                                                                    | C<br>C<br>Validated                        | D        | E                                               |                                                                                 | G                      | H<br>H                                                                                                    | Nation + A Z Z Z N N N N N N N N N N N N N N N N                                                                                                    | K                                                                                                    | Semibility of the semicord semicord sem | M     | m 2 SP        | 0<br>0   | 2 NOW                                              |
| Instance         Instance           File         Home<br>E         Home<br>E         Home<br>E           Partie         Discourse         E           Image: E         Comment Partie         E           Image: E         Comment Partie         E           Image: E         Comment Partie         E           Image: E         Comment Partie         E           Image: E         Comment Partie         E           Image: E         Comment Partie         E           Image: E         Comment Partie         E           Image: E         Comment Partie         E           Image: E         Comment Partie         E           Image: E         Comment Partie         E           Image: E         Comment Partie         E           Image: E         Comment Partie         E           Image: E         Comment Partie         E         E           Image: E         Comment Partie         E         E           Image: E         Comment Partie         E         E           Image: E         Comment Partie         E         E         E           Image: E         Comment Partie         E         E         E         E <th>tructions PerOlem<br/>Inset Page Layou<br/>Calibri<br/>B J U →<br/>Calibri<br/>B J U →<br/>Calibri<br/>B J U →<br/>Calibri<br/>B J U →<br/>Calibri<br/>D J U →<br/>Calibri<br/>D J D →<br/>Calibri<br/>D J D →<br/>Calibri<br/>D J D →<br/>Calibri<br/>D J D →<br/>Calibri<br/>D J D →<br/>Calibri<br/>D J D →<br/>Calibri<br/>D J →<br/>Calibri<br/>D J →<br/>Cal</th> <th>Student</th> <th>ta Review V<br/>= = = + + + + + + + + + + + + + + + + +</th> <th>ier Help<br/>Constructions<br/>introductions<br/>introductio</th> <th>top - "Macros haw<br/>Students" work sh<br/>wutton on this tab o<br/>an and status will lit<br/>the status is "Work sh<br/>when it has a data<br/>term. Spreadheet<br/>In Status</th> <th>2 teer disabled", if<br/>see teen disabled", if<br/>cave the file, it<br/>of Save the file, it<br/>of Validated", or<br/>problem,<br/>will not upload if</th> <th>C<br/>C<br/>Validated</th> <th>Styles</th> <th></th> <th></th> <th>G Cells</th> <th>H<br/>H</th> <th>Notation + Z - Z - Z - Z - Z - Z - Z - Z - Z - Z</th> <th>▼</th> <th>Sensitivity</th> <th>M</th> <th></th> <th></th> <th>2 000 00000000000000000000000000000000</th>                                                                                                    | tructions PerOlem<br>Inset Page Layou<br>Calibri<br>B J U →<br>Calibri<br>B J U →<br>Calibri<br>B J U →<br>Calibri<br>B J U →<br>Calibri<br>D J U →<br>Calibri<br>D J D →<br>Calibri<br>D J D →<br>Calibri<br>D J D →<br>Calibri<br>D J D →<br>Calibri<br>D J D →<br>Calibri<br>D J D →<br>Calibri<br>D J →<br>Calibri<br>D J →<br>Cal                                                                                              | Student                                                                                                    | ta Review V<br>= = = + + + + + + + + + + + + + + + + +                                                                                                    | ier Help<br>Constructions<br>introductions<br>introductio                                                                                                    | top - "Macros haw<br>Students" work sh<br>wutton on this tab o<br>an and status will lit<br>the status is "Work sh<br>when it has a data<br>term. Spreadheet<br>In Status                                                                                                    | 2 teer disabled", if<br>see teen disabled", if<br>cave the file, it<br>of Save the file, it<br>of Validated", or<br>problem,<br>will not upload if                                                                                                    | C<br>C<br>Validated                        | Styles   |                                                 |                                                                                 | G Cells                | H<br>H                                                                                                    | Notation + Z - Z - Z - Z - Z - Z - Z - Z - Z - Z                                                                                                    | ▼                                                                                                    | Sensitivity                                                                                                    | M     |               |          | 2 000 00000000000000000000000000000000             |
| Ind         Ind           Parte         Home           Parte         Clapboard           B12         Image: Clapboard           B1         Image: Clapboard           Image: Clapboard         Image: Clapboard           Image: Clapboard         Image: Clapboard           Image: Clapboard         Image: Clapboard           Image: Clapboard         Image: Clapboard           Image: Clapboard         Image: Clapboard           Image: Clapboard         Image: Clapboard           Image: Clapboard         Image: Clapboard           Image: Clapboard         Image: Clapboard           Image: Clamboard         Image: Clapboard           Image: Clamboard         Image: Clapboard           Image: Clamboard         Image: Clapboard           Image: Clamboard         Image: Clapboard           Image: Clamboard         Image: Clapboard           Image: Clamboard         Image: Clapboard           Image: Clamboard         Image: Clapboard           Image: Clamboard         Image: Clapboard           Image: Clamboard         Image: Clapboard           Image: Clamboard         Image: Clapboard           Image: Clamboard         Image: Clapboard           Image: Clamboard                                                                                                    | tructions PerDierr                                                                                                    | Student                                                                                                    | ta Review V<br>$ \begin{array}{c} = = = \\ = = \\ = = \\ = \\ = \\ \end{array} \begin{array}{c} = \\ = \\ = \\ = \\ \end{array} \begin{array}{c} = \\ = \\ = \\ = \\ = \\ = \\ \end{array} \begin{array}{c} \\ = \\ = \\ = \\ = \\ = \\ = \\ = \\ \end{array} \begin{array}{c} \\ = \\ = \\ = \\ = \\ = \\ = \\ = \\ = \\ = \\ $                                                                                                    | ier Help<br>- Monage in the second second seco                                                                                                    | top "Macros have<br>Students" work sh<br>work on on this tab oo<br>en and status will<br>the status is "Werkwith this a data<br>them. Spreadsheet<br>In Status<br>M                                                                                                    | e been disabled". It<br>ever disabled". It<br>ever(tab).<br>r'save the file. It<br>v'slidated", go to<br>v'slidated", go to<br>v'slidated".                                                                                                    | C<br>C<br>Validated                        | Styles   | E                                               |                                                                                 | G<br>G                 | H                                                                                                    | Notation + A State State                                                                                                    | K K                                                                                                    | L L                                                                                                    | M     |               | 0        | 2 NOV<br>0 NOV NOV NOV NOV NOV NOV NOV NOV NOV NOV |
| ind           Reserve           File         Home           Data         Clup Copy           Parts         Clup base           812         Image: Clup base           812         Image: Clup base           812         Image: Clup base           813         Image: Clup base           814         Image: Clup base           9         Image: Clup base           9         Image: Clup base           1         Image: Clup base           1         Image: Clup base           2         Image: Clup base           1         Image: Clup base           2         Image: Clup base           1         Image: Clup base           2         Image: Clup base           3         Image: Clup base           4         Image: Clup base           5         Image: Clup base           10         Image: Clup base           11         Image: Clup base           12         Image: Clup base           13         Image: Clup base           14         Image: Clup base           15         Image: Clup base           16         Image: Clup base                                                                                                    | tructions PerDierr                                                                                                    | Students                                                                                                    | ta Review V<br>$ \begin{array}{c} = = = \\ = = \\ = = \\ = \\ = \\ = \\ \end{array} \begin{array}{c} = \\ = \\ = \\ = \\ \end{array} \begin{array}{c} = \\ = \\ = \\ = \\ = \\ = \\ = \\ \end{array} \begin{array}{c} \\ = \\ = \\ = \\ = \\ = \\ = \\ = \\ = \\ = \\ $                                                                                                    | ier Help<br>T 2 Wrop Text<br>T 2 Monop to Cent<br>text<br>ructions<br>thy wrong at the to<br>button.<br>ed in the "PerDiem<br>address" tab.<br>the Century and the to<br>the Century and the to<br>t                                                                                                    | ter - 5 = %<br>Num<br>top - "Macros have<br>Students" work sh<br>witton on this tab o<br>en and status will<br>the status : "New<br>In Status<br>M                                                                                                    | e been disabled". It<br>her<br>seet(tab).<br>c Save the file. It<br>v Validated", go to<br>problem.<br>will not upload if                                                                                                    | C<br>C<br>Validated                        | D        | E                                               | e<br>                                                                           | G                      | H<br>H                                                                                                    | Natadom + A Z Z Z K K K K K K K K K K K K K K K K                                                                                                    | Р О. С. К. К. К. К. К. К. К. К. К. К. К. К. К.                                                                                                    | Semibidy discontractions of the second second secon | M     |               | 0<br>0   |                                                    |

#### Accessing the Per Diem Program

#### Logging in Through the OH|ID Portal

Users can access the online per diem program through the <u>OH|ID portal</u>. Users also can access the OH|ID portal by clicking the Login link located at the top of the **Department's homepage**. Note: Users must already have a OH|ID account prior to being able to sign in. Superintendents and treasurers automatically have access to the program. They can assign a data entry role to an additional person.

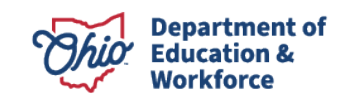

| <b>Chio</b> Department<br>of Education | Custom Search Q |
|----------------------------------------|-----------------|
|----------------------------------------|-----------------|

PLEASE SELECT THE OPTION THAT BEST APPLIES TO YOU:

| A teacher, superintendent, parent, or<br>other customer of the Department of<br>Education:<br>The SAFE portal has now been integrated with OH ID. In<br>order to access your existing SAFE applications, please click<br>the button below to access the new OH ID platform. | An employee of the Department of<br>Education:<br>The SAFE portal has now been integrated with myOhio. In<br>order to access your existing SAFE applications, please click<br>the button below to access the new myOhio platform. |
|----------------------------------------------------------------------------------------------------|----------------------------------------------------------------------------------------------------|
| Important: Your SAFE credentials will not work in the<br>OH ID platform.<br>Please create a new OH ID account if you do not already<br>have one.<br>OH ID PORTAL                                                                                                    | MYOHIO PLATFORM                                                                                                    |
| Need Help? Visit the Department of Education OHID Portal<br>Help webpage for information on how to access and navigate<br>the OHID portal.                                                                                                    |                                                                                                    |

| ⊖OH ID                                                                                                    | Log into OH ID   |
|----------------------------------------------------------------------------------------------------|------------------|
| One state. One Account. Your OH ID.                                                                            | OHID (Username)  |
|                                                                                                    | Forgot OHID?     |
| OH ID is a secure way for Ohioans and businesses to interact with multiple State agencies and access a variety | Password 🔯       |
| of programs and services, with a single user account.                                                          | Forgot Password? |
|                                                                                                    |                  |
| Create Account                                                                                                 | Log in           |

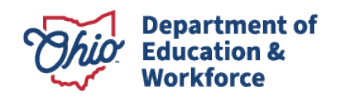

Find the School Finance app from your list of applications and click Open App.

| School Finance                 |
|--------------------------------|
| Manage school finance programs |
| Details Open App               |

You will be directed to Select Program. To access the per diem program, click Per Diem on the list of programs available. If you are linked to more than one district in OEDS, you will be asked to select an organization.

| Select Program                                                                   |
|----------------------------------------------------------------------------------|
| You are associated to multiple organizations.×<br>Please select an organization. |
| SELECT ORGANIZATION                                                              |
| Dayton City - 043844 🗸 🗸                                                         |
| VIEW DASHBOARD                                                                   |
| PROGRAMS ASSOCIATED TO<br>Dayton City (043844)                                   |
| Catastrophic Cost                                                                |
| ESC Contract                                                                     |
| Excess Cost                                                                      |
| Per Diem                                                                         |
| WorkKeys Reimbursement                                                           |

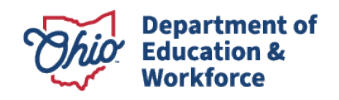

The system will direct you to the School Finance Application Search screen shown below.

|                                            |   | DASHBOARD STUDENT -                   |   |                             |
|--------------------------------------------|---|---------------------------------------|---|-----------------------------|
| Module: Student Program Selected: Per Diem |   |                                       |   |                             |
| School Finance Application Search          |   |                                       |   |                             |
| Application Period                         |   | Area Office                           |   |                             |
| Per Diem FY 2022 - Reporting Period 1      | ~ | School Finance Area Coordinator 03    | ~ | Per Diem Status             |
| SSID                                       |   | County                                |   | Approved                    |
|                                            |   | All                                   | ~ | Correction Needed           |
| Application ID                             |   | View As                               |   | Data Issue                  |
|                                            |   | Educating District Residency District |   | Educating District Reviewed |
| Fatal Flags                                |   | Reporting LEA IRN:                    |   | Not Eligible                |
| All                                        | ~ |                                       |   | ODE On Hold                 |
| Sort Order                                 |   | Reporting LEA Name:                   |   | Started                     |
| Date Submitted                             | ~ |                                       |   | Submitted                   |
|                                            |   | District IRN:                         |   | Withdrawn                   |
|                                            |   |                                       |   |                             |
|                                            |   | District Name:                        |   |                             |
|                                            |   |                                       |   |                             |
|                                            |   |                                       |   |                             |
|                                            |   |                                       |   |                             |

#### Q Search Reset

#### **Entering Per Diem Rates**

An application will not be eligible for submission without the entry of per diem rates. To enter per diem rates, point to Student on the red task bar at the top of the page. Click on Per Diem Rate from the drop-down list.

| Obio Department                   | Welcome : James Lambert                                         | SAFE HOME ABOUT ODE STATE AGENCIES ONLINE SERVICES Ohio.g |
|-----------------------------------|-----------------------------------------------------------------|-----------------------------------------------------------|
|                                   | U15995 - School Finance Area Coordinator U3 DASHBOARD STUDENT - | LOGOUT     Session mileuol.og/                            |
|                                   | Search School Finance                                           | Application                                               |
| Module: Student                   | » New School Finance Ap                                         | plication                                                 |
| Program Selected: Per Diem        | » EMIS Student Search                                           |                                                           |
|                                   | » Per Diem Rate                                                 |                                                           |
|                                   |                                                                 |                                                           |
| School Finance Application Search |                                                                 |                                                           |

Districts will then be directed to search for current per diem rates. Make sure the appropriate application period is selected and click *Search Per Diem Rate*. If no per diem rates are listed, you will be prompted to click *Add Per Diem Rate*. Search Per Diem Rate

add one

| Per Diem FY 2022 - Reporting Period 1 | ~ |
|---------------------------------------|---|
| ducating District:                    |   |
| 045187, Ada Exempted Village          | ~ |
| 045187, Ada Exempted Village          | ~ |
|                                       |   |
| Search Per Diem Rate                  |   |
|                                       |   |

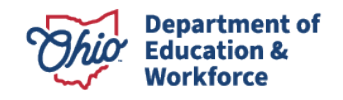

Enter the per diem rate for each category, then click Add.

| Add Per Diem R | late       |            |            |            |                     | ×          |
|----------------|------------|------------|------------|------------|---------------------|------------|
| Category 0     | Category 1 | Category 2 | Category 3 | Category 4 | Category 5          | Category 6 |
| \$ 100         | \$ 110     | \$ 120     | \$ 130     | \$ 140     | <mark>\$</mark> 150 | \$ 160     |
| ⊗ Cancel       |            |            |            |            |                     | ♦ ADD      |

Per diem rates can be edited prior to the submission of an application. Once an application has been submitted, the application must be placed in Correction Needed status before per diem rates can be edited. The application will need to be resubmitted after the changes are made.

#### **Creating New Per Diem Applications**

To create a student application, you will need to import students using the Per Diem Upload Spreadsheet found on the <u>Forms and Program Information for Traditional Public</u> <u>Schools</u> page. You MUST use the most current spreadsheet and the spreadsheet MUST be *Validated* for the students to load into the system.

To upload this spreadsheet, start by pointing to Student at the top of the page and clicking on New School Finance Application from the drop-down list.

| Chio Department<br>of Education | Welcome : James Lamb<br>015995 - School Finance Area Coor | ert<br>rdinator 03                  | SAFE HOME ABOUT ODE STATE AGENCIES ONLINE SERVICES Ohio.gov<br>DLOGOUT Session Timeout:00:24:55 |
|---------------------------------|-----------------------------------------------------------|-------------------------------------|-------------------------------------------------------------------------------------------------|
|                                 | DASHBOARD                                                 | STUDENT                             |                                                                                                 |
|                                 |                                                           | » Search School Finance Application |                                                                                                 |
| Module: Student                 |                                                           | » New School Finance Application    |                                                                                                 |
| Program Selected: Per Diem      |                                                           | » EMIS Student Search               |                                                                                                 |
|                                 |                                                           | » Per Diem Rate                     |                                                                                                 |
|                                 |                                                           |                                     |                                                                                                 |

The screen below will appear. Make sure the appropriate application period and educating district are selected.

Import Per Diem

| * Student application period is between 8/5/2021 12:00:00 AM and 3/1/2022 12:00:00 AM. File upload will be unavailable after these dates. | Application Period:                   |   |
|----------------------------------------------------------------------------------------------------|---------------------------------------|---|
|                                                                                                    | Per Diem FY 2022 - Reporting Period 1 | ~ |
|                                                                                                    | Educating District:                   |   |
|                                                                                                    | 045187, Ada Exempted Village          | ~ |
| ( Please Select Validated Excel file to Import Per Diem. )                                                                                |                                       |   |
| Choose File No file chosen                                                                                                    |                                       |   |

🔔 Upload

Click on Choose File to browse your computer. Find and select the spreadsheet you want to upload and click Open. Once the name of the document is showing in the box, click Upload to upload students from the spreadsheet.

After processing is complete, the page below will appear. In the Upload Summary box, the Total Students Uploaded and Records Processed should be equal if all applications

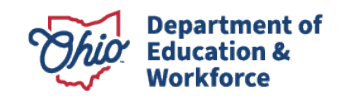

were uploaded with no problems. The number of records with data issues should be 0. If you have a number listed for records with data issues, they will be uploaded but have a status of *Data Issue*.

Import Per Diem Upload Summary

Total Students Uploaded: 7 Records Processed: 4 Records with data issues: 3 CU2435123 - SSID, Resident District IRN or Educating District IRN not found in EMIS TF9696668 - SSID, Resident District IRN or Educating District IRN not found in EMIS

UB1638882 - SSID, Resident District IRN or Educating District IRN not found in EMIS

#### **Reviewing New Applications**

To begin reviewing applications, users first will need to access the Search School Finance Application page. If you are not already on the application search page, click Student at the top of the page and then Search School Finance Application from the drop-down menu. The search page is used to list student applications associated with the district. Then, select specific applications to view and/or edit.

| Ohio Department<br>or Education               | Welcome : James Lamb<br>015995 - School Finance Area Coo | pert<br>rdinator 03                                                                                            | SAFE HOME ABOUT ODE | STATE AGENCIES ONLINE SERVICES Ohio.gov |
|-----------------------------------------------|----------------------------------------------------------|----------------------------------------------------------------------------------------------------|---------------------|-----------------------------------------|
|                                               | DASHBOARD                                                | STUDENT-                                                                                                    |                     |                                         |
| Module: Student<br>Program Selected: Per Diem |                                                          | Search School Finance Application     New School Finance Application     EMIS Student Search     Per Diem Rate |                     | 8                                       |

To view all student applications, click the Search button without entering any search criteria.

| Application Period                    |   | Area Office                               | Der Diem Statur             |
|---------------------------------------|---|-------------------------------------------|-----------------------------|
| Per Diem FY 2021 - Reporting Period 2 | * | School Finance Area Coordinator 02        | Fei Dielli Status           |
| SSID                                  |   | County                                    | Approved                    |
|                                       |   | View As                                   | Correction Needed           |
| Application ID                        |   | Educating District     Residency District | Data Issue                  |
|                                       |   | Reporting LEA IRN:                        | Educating District Reviewed |
| Fatal Flags                           |   |                                           | Not Eligible                |
| All                                   | ~ | Reporting LEA Name:                       | ODE On Hold                 |
| Sort Order                            |   |                                           | Started                     |
| Date Submitted                        | ~ | District IRN:                             | Submitted                   |
|                                       |   | 043844                                    | Withdrawn                   |
|                                       |   | District Name:                            |                             |
|                                       |   | Dayton City                               |                             |
|                                       |   |                                           |                             |
|                                       |   |                                           |                             |
|                                       |   |                                           |                             |

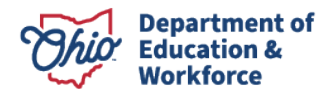

Below are search results showing all applications for the district. Twenty applications will appear per page.

| Search Resu     | lts     |                                       |                    |                                      |            |               |                 |         |
|-----------------|---------|---------------------------------------|--------------------|--------------------------------------|------------|---------------|-----------------|---------|
| Returned 7 resu | ults.   |                                       |                    |                                      |            |               |                 |         |
| Export Search   | Results |                                       |                    |                                      |            |               |                 |         |
|                 |         |                                       |                    |                                      |            |               | FILTER:         |         |
| SSID            | APP ID  | APP PERIOD                            | EDUCATING DISTRICT | RESIDENCY DISTRICT                   | STATUS     | DATE SUBMITED | PER DIEM AMOUNT | DETAILS |
| CU2435123       | 882591  | Per Diem FY 2021 - Reporting Period 2 | 043844 Dayton City | 043802 Columbus City School District | Data Issue |               | \$0.00          | Details |
| UB1638882       | 882589  | Per Diem FY 2021 - Reporting Period 2 | 043844 Dayton City | 043802 Columbus City School District | Data Issue |               | \$0.00          | Details |
| TF9696668       | 882592  | Per Diem FY 2021 - Reporting Period 2 | 043844 Dayton City | 043802 Columbus City School District | Data Issue |               | \$0.00          | Details |
| QX9423918       | 882587  | Per Diem FY 2021 - Reporting Period 2 | 043844 Dayton City | 043802 Columbus City School District | Started    |               | \$0.00          | Details |
| VZ8201695       | 882508  | Per Diem FY 2021 - Reporting Period 2 | 043844 Dayton City | 043711 Canton City                   | Started    |               | \$0.00          | Details |
| QP2957677       | 882590  | Per Diem FY 2021 - Reporting Period 2 | 043844 Dayton City | 043802 Columbus City School District | Started    |               | \$0.00          | Details |
| PZ2645875       | 882588  | Per Diem FY 2021 - Reporting Period 2 | 043844 Dayton City | 043802 Columbus City School District | Started    |               | \$0.00          | Details |

Use the Next 20 Results, Previous 20 Results and Go to buttons to navigate between pages. To view the details of a specific application, click the Details button under the Details column.

Search Results

| Returned 2338 results. |                   |   |        |                   |
|------------------------|-------------------|---|--------|-------------------|
| Export Search Results  | <u>Go to</u> page | 1 | of 117 | NEXT 20 RESULTS > |

Applications can be filtered by entering specifics in any one of the available search criteria boxes, such as SSID, Submission Date, Application Type or Application Status. Districts also can search as the educating district or resident district. To view applications based on specific criteria, select one or more of the search criteria before clicking Search. For example, to view only applications placed in *Submitted* status by your district, select Submitted from the available per diem statuses, then click the Search button. All applications in Submitted status should be listed. Districts may export search results by clicking the Export Search Results button. This will export all pages from the search results to an Excel spreadsheet.

#### **Applications with Data Issues status**

When a district uploads an SSID into the per diem program, an application is created. The system checks for four conditions before giving the application a status of *Started*.

- 1. Is the SSID found in EMIS?
- 2. Is there a valid EMIS placement code associated with the SSID?
- 3. Is the educating district IRN associated with the SSID in EMIS?
- 4. Is the resident district IRN associated with the SSID in EMIS?

If the answer to any one of the above questions/conditions is no, the application will be given a *Data Issue* status and a fatal flag will be attached to the application that describes the type of data issue(s) found. The following are the fatal flags:

- 1. Fatal SSID not found in EMIS (this flag cannot be removed).
- 2. Fatal Invalid EMIS placement code.
- 3. Fatal Resident district or educating district not associated with SSID in EMIS.

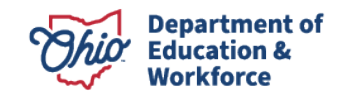

All applications with a *Data Issue* status should be either withdrawn or corrected through the area coordinator before they can be changed to *Started* status. Both districts and area coordinators can withdraw applications with data issues. However, *only* the area coordinator can correct an application with a data issue and change its status to *Started*. *It is the responsibility of the educating district to contact the area coordinator to address data issues.* 

No application should remain in *Data Issue* status. Either withdraw the application or request assistance from your area coordinator to get the application into *Started* status. You will not be paid for any student applications remaining in *Data Issue* status.

If the application was included on the spreadsheet by mistake, the application must be withdrawn. To withdraw the application, open the PER DIEM tab and, under the Actions heading, click the Withdraw button, which causes the Actions button to change to Start. However, you will be unable to submit the application because the flags still are there.

If the correct student was on the spreadsheet but uploaded with a data issue, check the application for flags. If you believe your data are accurate and reflect EMIS data and the student is eligible for per diem payment, contact your <u>area coordinator</u>, who may, at his/her discretion, remove the flags and place the application in *Started* status. The area coordinator may request evidence or documentation to support your request to change the application.

### **PER DIEM Tab**

After selecting the details of an application from the Application Search page, you are directed to the PER DIEM tab shown below. This page contains the details of the total cost for that specific per diem application. All applications show the enroll start/end dates, number of days, disability condition (if applicable), the per diem rate, and the total per diem amount. This information is pulled from the Per Diem Upload Spreadsheet and the data entry for the per diem rate. Application data can be edited by clicking the pencil icon to the right of the record. The *Add* button also exists to include data that may have been missed from the original upload spreadsheet. If a student has more than one disability condition within the same application period, the add function can be used to add the second disability condition and the appropriate start/end dates and number of days.

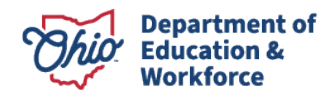

| DUCATING DISTRICT   | RESI            | DENT DISTRICT     | STATUS                                          | AUTO APPROVE DATE AC | TIONS           | DETAILS         |
|---------------------|-----------------|-------------------|-------------------------------------------------|----------------------|-----------------|-----------------|
| 043844, Dayton City | 043             | 11, Canton C      | City Started                                    |                      | Submit Withdraw | Details         |
|                     |                 |                   |                                                 |                      |                 |                 |
| Per Diem            |                 |                   |                                                 |                      |                 |                 |
| Enroll Start Date   | Enroll End Date | Number<br>of Days | Disabilit                                       | ty Condition         | Per Diem Rate   | Per Diem Amount |
|                     | 02/20/2024      | 89                | Cat 0. Not applicable (Disability condition **) |                      | \$20.00         | \$1,780.00      |
| 01/01/2021          | 03/30/2021      |                   |                                                 |                      |                 |                 |
| 01/01/2021          | 03/30/2021      |                   |                                                 |                      | Total Amount:   | \$1,780.00      |
| 01/01/2021          | 05/30/2021      |                   |                                                 |                      | Total Amount:   | \$1,780.00      |
| 01/01/2021<br>Add   | 03/30/2021      |                   |                                                 |                      | Total Amount:   | \$1,780.00      |
| 01/01/2021<br>Add   | 03/30/2021      |                   |                                                 | History              | Total Amount:   | \$1,780.00      |

After clicking the pencil icon, the box below comes up to change any of the previously reported data. After making the necessary changes, click the Update button to make changes, or click Cancel if you choose not to make changes. Edit Per Diem Details

| ENROLL START DATE | ENROLL END DATE | NUMBER OF<br>DAYS | DISABILITY CONDITIONS |
|-------------------|-----------------|-------------------|-----------------------|
| 01/01/2021        | 03/30/2021      | 89                | Not applicable ~      |
| ⊗ Cancel          |                 | Edit Der Die      | © UPDATE              |

After clicking the Add button, the box below comes up to add additional data. After entering the new per diem details, click the Add button to add to the application. You may click Cancel if you choose not to add the additional data.

| Add Per Diem Detail |                 |                   |                       | ×     |
|---------------------|-----------------|-------------------|-----------------------|-------|
| ENROLL START DATE   | ENROLL END DATE | NUMBER OF<br>DAYS | DISABILITY CONDITIONS |       |
|                     |                 |                   | Select One            | ~     |
| ⊗ Cancel            |                 |                   |                       | ⊘ ADD |

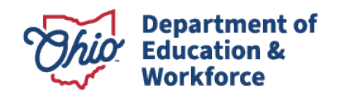

×

If any dates entered are outside the application period, or the number of days is greater than the days between the start and end date, a pop-up box will alert you as shown below. Data will not be accepted for the edit or addition until the data is corrected and appropriate.

| Add Per Diem Deta | System Information ×                                                        | ×       |
|-------------------|-----------------------------------------------------------------------------|---------|
|                   | The number of days is greater than the days between start date and end date |         |
| ENROLL START DATE | Close           11/18/2021         100         Cognitive Disabilities       | · · · · |
| ⊗ Cancel          |                                                                             | ♦ ADD   |

## **APPLICATION Tab**

The APPLICATION tab contains student information such as educating district, grade level, and application status. If you believe any of the information on the APPLICATION tab is incorrect, contact your <u>area coordinator</u>. The area coordinator may request documentation to support your request prior to making the change. The user may click the question mark icon to access contact information for the school districts.

| Application Information                                 |                          | ·                      | AWARD INFO                  |  |
|---------------------------------------------------------|--------------------------|------------------------|-----------------------------|--|
| itial Provider: 043802, Columbus City School District 🖬 |                          |                        | Application Status: Started |  |
| 019-2020 School Year Grade Level:                       |                          |                        | No Award Info Available     |  |
|                                                         |                          |                        |                             |  |
| 020-2021 School Year Grade Level: Not Specified         |                          |                        |                             |  |
| 020-2021 School Year Grade Level: Not Specified         |                          | <b>^</b>               |                             |  |
| 020-2021 School Year Grade Level: Not Specified         | ENROLLMENT START<br>DATE | ENROLLMENT END<br>DATE |                             |  |

# **DOCS** Tab

This tab is used to attach, view, and manage supporting documentation for the application reported. No documentation is required for per diem costs but is available for use if needed.

| Application            | Per Diem | Docs         | Comments / History |                  |      |               |                       |         |                      |
|------------------------|----------|--------------|--------------------|------------------|------|---------------|-----------------------|---------|----------------------|
|                        |          |              |                    |                  |      |               |                       |         |                      |
| Uploaded Document Type |          | Documents On | File               |                  |      |               |                       |         |                      |
|                        |          |              |                    | 🛓 Upload Documen | (s)  |               |                       |         | X Delete Document(s) |
|                        |          |              |                    |                  |      |               |                       | FILTER: |                      |
|                        |          |              |                    | NAME             | TYPE | DATE UPLOADED | REVIEWED              | HISTORY | DELETE               |
|                        |          |              |                    |                  |      |               | No Documents on File. |         |                      |
|                        |          |              |                    |                  |      |               |                       |         |                      |
|                        |          |              |                    |                  |      |               |                       |         |                      |

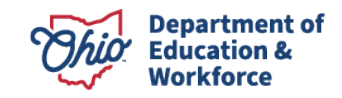

To add documentation, click the Upload Document(s) button. Select the document type you want to attach from the choices in the drop-down menu under Document Type. After choosing the document type, drag and drop the files you wish to upload into the box shown below or click in the box to browse your computer for files.

Once the document uploaded, it will show in the box below. When you have finished adding documents, click the Close button at the bottom right of the box.

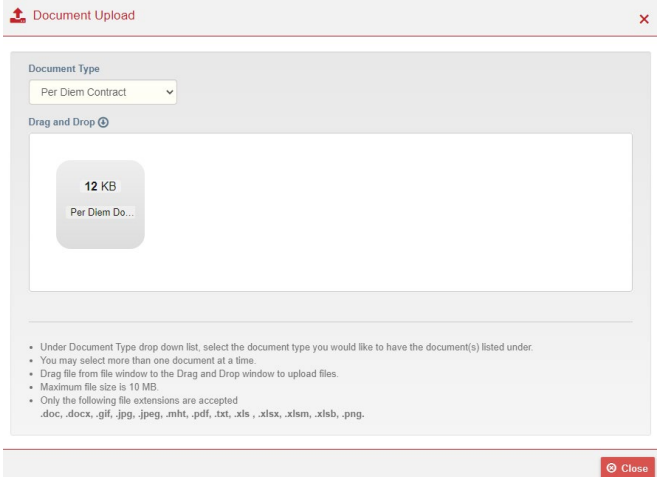

After clicking Close, the document(s) you just uploaded will be shown on the DOCS tab.

| Applicat               | ion | Per Diem | Docs | Comments / History |                             |                   |               |          |         |                      |
|------------------------|-----|----------|------|--------------------|-----------------------------|-------------------|---------------|----------|---------|----------------------|
|                        |     |          |      |                    |                             |                   |               |          |         |                      |
| Uploaded Document Type |     |          | Туре | <u>^</u>           | Documents On File           |                   |               |          |         | ^                    |
| Per Diem Contract 1    |     |          |      |                    | Upload Document(s)          |                   |               |          |         | X Delete Document(s) |
|                        |     |          |      |                    | Returned 1 results.         |                   |               |          |         |                      |
|                        |     |          |      |                    |                             |                   |               |          | FILTER: |                      |
|                        |     |          |      |                    | NAME                        | TYPE              | DATE UPLOADED | REVIEWED | HISTORY | DELETE               |
|                        |     |          |      |                    | Per Diem Documentation.docx | Per Diem Contract | 11/03/2021    | No       | ອ       |                      |
|                        |     |          |      |                    |                             |                   |               |          |         | 1                    |

Please keep documentation to a minimum as there is limited space available for documentation upload. If additional information is requested by the school district, please email the school district.

To delete documentation, select the box next to the document you wish to delete then click the Delete Document(s) button.

| Returned 1 results.         |                   |               |          |         | Delete Document(s) |
|-----------------------------|-------------------|---------------|----------|---------|--------------------|
|                             |                   |               |          | FILTER: |                    |
| NAME                        | TYPE              | DATE UPLOADED | REVIEWED | HISTORY |                    |
| Per Diam Decumentation doox | Per Diem Contract | 11/03/2021    | No       | ็ด      |                    |

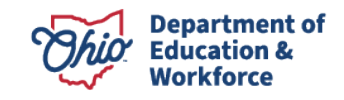

~

Once the per diem tab has been reviewed (and edited if necessary), and any documents have been attached to the student file, the application is ready to submit to the resident district.

# **COMMENTS/HISTORY** Tab

If there are any notes between the resident district, educating district, and/or area coordinator, they can be found in the COMMENTS/HISTORY tab of the individual student application. Comments can be added by clicking the Add New Subject button below.

|                 |         |                 | 0 | Comment                  |                                       |                                          | 0       |
|-----------------|---------|-----------------|---|--------------------------|---------------------------------------|------------------------------------------|---------|
| Add New Subject |         |                 |   | Note: Commer             | nts are for information only. Recipie | nts are not notified when a comment is e | ntered. |
| Last Updated    | Subject | Last Updated By |   |                          |                                       |                                          |         |
| 9/14/2021       | test    | Apama Nanda     | Θ | Subject test<br>Message  |                                       |                                          |         |
|                 |         |                 |   | Created by Aparr<br>lest | a Nanda on 914/2021 4:58:67 PM        |                                          | Reply   |
|                 |         |                 |   | Application Hist         | tory                                  |                                          | 6       |
|                 |         |                 |   |                          |                                       | Object                                   |         |
|                 |         |                 |   | Date                     | Created By                            | Jidus                                    |         |

# **Submitting Applications**

## DATA ENTRY – PER DIEM ROLE

A user with a "Data Entry – Per Diem" role in OEDS does **not** have permission to submit the per diem application. Instead, users with the data entry role can update the status of the application to *District Reviewed*, which indicates the application is ready for the superintendent or treasurer to review. This is done by clicking on the PER DIEM tab and clicking the Educating District Reviewed button. Documents with a status of *District Reviewed* indicates to the treasurer or superintendent the application is ready for review and either the treasurer or superintendent can submit the application. For information regarding role duties/permissions, please refer to <u>WHICH ROLES CAN CHANGE AN</u> <u>APPLICATION STATUS</u> of the manual.

10/13/2021

Withdraw Educa

#### **Treasurer and Superintendent Roles**

Correction Needed

043489, Akron City

Treasurers **or** superintendents can submit an application that is in the *Started* or *District Reviewed* status. It is not necessary for both the superintendent and treasurer to submit an application. By submitting a per diem application, the superintendent or treasurer is certifying -, to the best of his or her knowledge, the student meets the program's eligibility criteria, and the reported costs are legitimate and accurate. To submit the application, go to the PER DIEM tab and click the Submit button. Each student application must be submitted separately. They cannot be submitted in bulk.

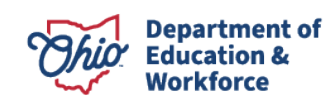

043802, Columbus City School District

| EDUCATING DISTRICT  | RESIDENT DISTRICT   | STATUS  | AUTO APPROVE DATE | ACTIONS         | DETAILS |
|---------------------|---------------------|---------|-------------------|-----------------|---------|
| 043844, Dayton City | 043711, Canton City | Started |                   | Submit Withdraw | Details |

Once an application has been submitted, the status will change to *Submitted*, as shown below, along with the auto-approve date. The date/time stamp also will be added to the History box at the bottom of the page. Once submitted, you will see a date under the Auto Approve Date heading. This date is 30 calendar days after the date of submission and is the date on which the application automatically will be approved for payment unless the application is in *Correction Needed* or *ODE On Hold* status. Monitor submitted applications regularly until approved by the resident district. If the resident district places an application in *Correction Needed* status, an email is sent to all OEDS roles listed in the excess cost system for the district.

| EDUCATING DISTRICT                                                                                  | RESIDENT DISTRICT                                                                      | STATUS     | AUTO APPROVE DATE | ACTIONS                 | DETAILS |
|----------------------------------------------------------------------------------------------------|----------------------------------------------------------------------------------------|------------|-------------------|-------------------------|---------|
| 043844, Dayton City                                                                                 | 043802, Columbus City School District                                                  | Data Issue |                   |                         | Details |
| 043786, Cleveland Municipal                                                                         | 043778, Claymont City                                                                  | Submitted  | 09/23/2021        | Need Correction Approve | Details |
| History                                                                                             |                                                                                        |            |                   |                         |         |
| 8/24/2021 11:15:50 AM - Distric<br>8/24/2021 11:14:58 AM - James<br>8/24/2021 11:14:06 AM - Distric | ct Superintendent - Submitted<br>s Lambert - Started<br>ct Superintendent - Data Issue |            |                   |                         |         |

# **Resident District**

What happens after an application has been submitted by the educating district?

At the end of each day, the resident district will receive a batch email that lists all the SSIDs of applications that were submitted or **resubmitted that day**. Verify via the search function, as the resident district, that the students are **eligible for per diem funding and review related per diem costs**.

The resident district reviews the submitted applications and has three choices:

- 1. Approve the application, which changes status to Approved.
- 2. Return application for correction, which changes status to Correction Needed.
- 3. Do nothing. If the resident district does not act within 30 days of the application being submitted, the system automatically **will** approve the application.

# Application Ready to be *Approved* by Resident District

Only persons with superintendent or treasurer roles will be able to approve applications. Those with the data entry role cannot. If the resident district agrees with the application, either the superintendent or treasurer may go into the individual application and click Approve on the PER DIEM tab. If no action is taken, the system will approve the application automatically through the 30-day auto-approval timer.

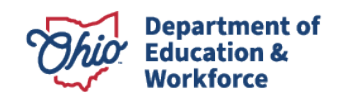

#### Application Changed by Resident District to *Correction Needed*

Only persons with superintendent or treasurer roles will be able to return applications. The data entry role cannot return an application to the educating district.

If the resident district does not agree with something submitted on the per diem application, it can change the status to *Correction Needed*. A comment must be included when a resident district returns an application.

At the end of the day, the educating entity will get a bulk email listing the SSIDs of all applications returned for correction.

To change to *Correction Needed* status, you must click on the Need Correction button on the PER DIEM tab.

# What if the Resident District Does Nothing with a Submitted Application?

If the resident district does not act within 30 days of the application being submitted, the system automatically approves the application.

Applications have an original submission date on them. The district will know- 30 days after the original submission date that the application will automatically be approved unless it is in *Correction Needed* status or the Department places the application in *ODE On Hold* status.

The resident district will receive an email ten days and five days prior to the system automatically approving an application.

#### Application Changed to ODE On Hold

An application should only be in *ODE On Hold* status when either the educating district or resident district requests assistance from the area coordinator. Only the area coordinator can place an application in *ODE On Hold* status. When an application is put on hold, the educating and resident districts will receive email notification.

Only the area coordinator can approve or return applications put on hold and will include comments. Area coordinators can edit the APPLICATION tab before approving or returning for correction, but only the educating district can change costs.

# Educating District Reviews Application Returned by the Resident District

Both educating and resident districts should work together to resolve applications in *Correction Needed* and *ODE On Hold* statuses. The system will display contact information for districts associated with the application. The comment section is for general comments and is not intended to be an absolute mode of communication

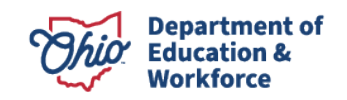

between districts. If after formal communication with the educating/resident district a resolution cannot be obtained, please contact your <u>area coordinator</u>.

The educating district *may* edit and attach supporting documents to returned applications but *must* resubmit the application to be paid.

Resubmitting an application will change the status to *Submitted* and will restart the 30day auto-approval timer. SSIDs of resubmitted applications will be included in the batch email sent to the resident district daily. The resident district may approve resubmitted applications or, if no action is taken, the system will approve the application automatically through the 30-day auto-approval timer.

The educating district will have the ability to withdraw the application.

#### **Returned Application Being Resubmitted**

If a returned application is resubmitted, the resident district has the same three choices as before.

- Within the 30-day window, applications can be returned and resubmitted any number of times.
- Any application with *Correction Needed* status will be put on hold 30 days after the initial submission date.
- Any application resubmitted and not approved by the resident district will be approved or put in ODE On Hold status after the 30<sup>th</sup> day from the original submission date.

\*\*\*After 30 days from the initial submission date, all valid applications that were resubmitted will be auto-approved.\*\*\*

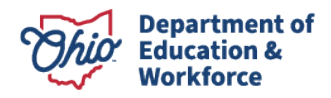